# Digital Flat Panel Detector

# **User Manual**

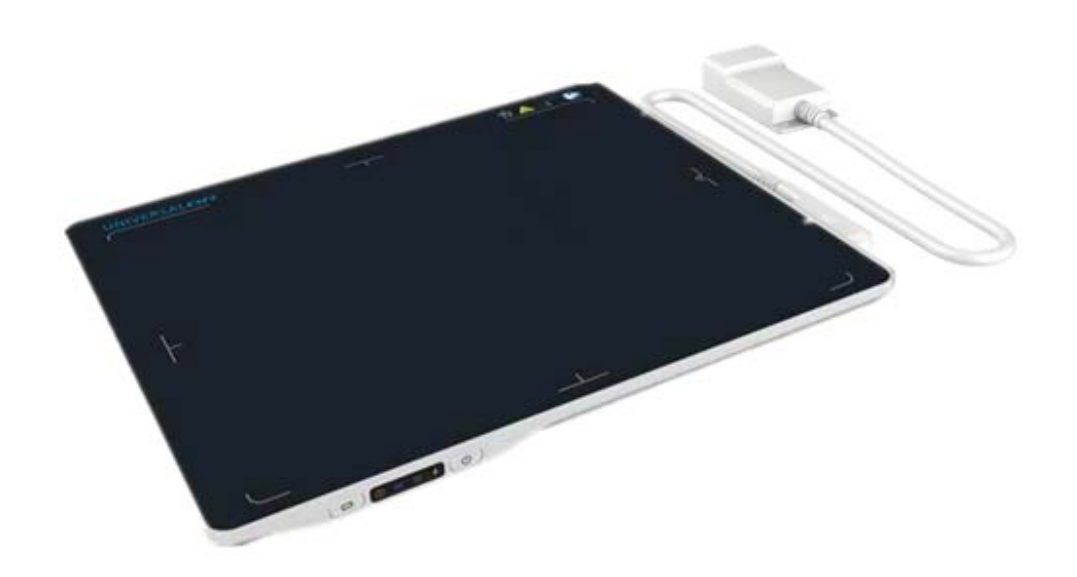

Version : A0 Doc ID : 060-201-03 Release Date:: 2020.12.30

Medical device registration certificate no: Registered product standard no:

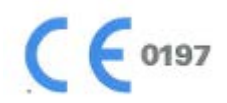

Before operating, please read this user manual and pay attention to all safety precautions. Please ensure that this user's manual is properly maintained so that it can be accessed at any time (reserve).

Please use it correctly on the basis of full understanding of the content.

## **To Customers**

Congratulations on your purchase of the Fixed Digital Flat Panel (hereinafter referred to as VENU1012V) which is manufactured by iRay Technology Co.Ltd. (Hereinafter referred to as iRay).

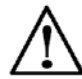

Please take time to read this user guide in order to utilize the product effectively. We hope you enjoy the experience with iRay VENU1012V.

If you have any questions or suggestions, please feel free to contact us.

Service Office

Tel: +86 21 50720560

Fax: +86 21 50720561

E-mail: service@iraygroup.com

Location: 2F, Building 9, No.590, Ruiqing Rd, Pudong, Shanghai,

#### Notes on usage and management of the equipment

- 1. Read all of the instructions in the user guide before your operation. Give particular attention to all safety precautions.
- 2. Only a physician or a legally certified operator should use this product.
- 3. Maintenance personnel should maintain the equipment in a safe and operable condition.
- 4. Use only computers and image display monitors complying with IEC 60601-1 or IEC 60950-1. For details, consult our sales representative or local iRay dealer.
- 5. Use only the dedicated cables. Do not use any cables other than those supplied with this product.
- 6. Request your sales representative or local iRay dealer to install this product.

#### Caring for your environment

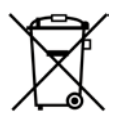

This symbol indicates that this product is not to be disposed of with your residential or commercial waste.

#### Recycling iRay Equipment

Please do not dispose of this product with your residential or commercial waste. Improper handling of this type of waste could have a negative impact on health and on the environment. Some countries or regions, such as the European Union, have set up systems to collect and recycle electrical or electronic waste items. Contact your local authorities for information about practices established in your region. If collection systems are not available, call iRay Customer Service for assistance.

#### Disclaimer

- 1. iRay shall not be liable to the purchaser of this product or third parties for any damage, loss, or injury incurred by purchaser or third parties as a result of fire, earthquake, any accident, misuse or abuse of this product.
- 2. iRay shall not be liable to any damage, loss, or injury arising from unauthorized modifications, repairs, or alterations to this product or failure to strictly comply with iRay's operating and maintenance instructions.
- 3. iRay shall not be liable for any damage or loss arising from the use of any options or consumable products other than those dedicated as Original iRay Products by iRay Technology.
- 4. It is the responsibilities of the user/attending physicians for maintaining the privacy of image data and providing medical care services. iRay shall not be responsible for the legality of image processing, reading and storage nor it shall be responsible for loss of image data for any reason.
- 5. Information regarding specification, compositions, and appearance of this product is subject to change without prior notice.
- 6. Venu1012V has no applied parts. Be sure to check the connection of all the parts are set properly & check the detector is kept in insulated cover that operator or patient can't touch the detector directly before powered up.
- 7. The voltage DIP, interruption or variation of the system power supply may have impact on Venu1012V. So the uninterruptible power supply should be considered.
- 8. Venu1012V is forbidden to use under oxygen-enriched conditions.
- 9. Venu1012V is forbidden to use near flammable objects.

#### Copyright

All rights reserved

No part of this publication may be reproduced in any form or by any means without the written permission of iRay. The information contained herein is designed only for use with iRay Venu1012V.

#### Trademarks

The iRay name and iRay logo are registered trademarks of iRay Technology Co. Ltd.

## Symbols and Conventions

The following symbols and conventions are used throughout the user guide.

|                 | This symbol is used to identify conditions under<br>which improper use of the product may cause death<br>or serious personal injury. |
|-----------------|----------------------------------------------------------------------------------------------------|
|                 | This notice is used to identify conditions under<br>which improper use of the product may cause minor<br>personal injury.            |
| CAUTION         | This notice is used to identify conditions under<br>which improper use of the product may cause<br>property damage.                  |
| Prohibited      | This is used to indicate a prohibited operation.                                                                                     |
| 0               | This is used to indicate an action that must be performed.                                                                           |
| Important       | This is used to indicate important operations and restrictions.                                                                      |
| (i) Information | This is used to indicate operations for reference and complementary information.                                                     |

## Labels and markings on the equipment

The contents of the labels and markings on iRay Venu1012V product are indicated below:

| 图 标        | 含义                                                                                                    |  |  |
|------------|----------------------------------------------------------------------------------------------------|--|--|
| Â          | Caution: please refer to the instructions in the user manual.                                                                                                    |  |  |
| CE         | This symbol is used to indicate that the equipment has passed<br>CE testing and it is followed by the CE Notified Body number.                                                                                                    |  |  |
| SN         | This symbol is used to identify the manufacturer's series<br>number which is after, below or adjacent to the symbol. The s<br>eries number of iRay products is usually made of thirteen digits<br>as shown below:<br><u>A1A2A3A4</u> <u>C1C2 M</u> <u>DD Y</u> <u>XXX</u><br><u>Numerical Order</u><br><u>Year</u><br>Date<br>Month<br>Version<br>Product Code |  |  |
|            | This symbol is used to indicate the name and address of the manufacturer.                                                                                                    |  |  |
| 20XX-XX    | Manufacturing date of this product.                                                                                                    |  |  |
| 20XX-XX-XX | Expiring date of this product.                                                                                                    |  |  |
| EC REP     | This symbol is used to indicate the name and address of iRay authorized representative in the European region.                                                                                                    |  |  |

| Ĩ           | This symbol is used to indicate consultation of the user guide for general information. |
|-------------|-----------------------------------------------------------------------------------------|
| X           | This product is not to be disposed of with your residential or commercial waste.        |
| 8           | Safety Signs: please refer to the user guide for safety instructions.                   |
| 4           | Safety Signs: Dangerous Voltage.                                                        |
| 50kg        | This symbol indicates load limit.                                                       |
| Ŷ           | Handled with care.                                                                      |
| 5°C         | This symbol is used to indicate the operational temperature limits.                     |
| -10°C -55°C | This symbol is used to indicate the storage temperature limits.                         |
| Ĩ           | Package symbol, fragile.                                                                |
| Ť           | Package symbol, keep away from sunlight.                                                |
| Ť           | Package symbol, keep dry.                                                               |
| 10%         | Package symbol, this symbol is used to indicate the humidity limits.                    |

| <u>11</u> | Package symbol, keep the equipment up right.                           |
|-----------|------------------------------------------------------------------------|
| 渣         | Package symbol, do not roll the transportation package.                |
| 5         | Package symbol, this symbol is used to indicate stacking limit number. |

#### Contents

| TO CUSTOMERS1 |          |                                                |    |  |
|---------------|----------|------------------------------------------------|----|--|
| со            | CONTENTS |                                                |    |  |
| 1             | SAFETY   | INFORMATION                                    | 10 |  |
|               | 1.1      | SAFETY PRECAUTIONS                             | 10 |  |
|               | 1.2      | Notes for Using                                | 15 |  |
| 2             | GENERA   | L DESCRIPTION                                  | 18 |  |
|               | 2.1      | SCOPE                                          |    |  |
|               | 2.2      | Model                                          |    |  |
|               | 2.3      | CHARACTERISTIC                                 | 19 |  |
|               | 2.4      | INTENDED USE                                   | 19 |  |
|               | 2.5      | PRODUCT SPECIFICATION                          | 19 |  |
|               | 2.6      | ENVIRONMENT REQUIREMENTS                       | 20 |  |
|               | 2.7      | PRODUCT COMPONENTS                             | 21 |  |
|               | 2.8      | COMPONENTS DESCRIPTION                         | 22 |  |
| 3             | SOFTWAR  | E INSTRUCTIONS                                 | 26 |  |
|               | 3.1      | SYSTEM REQUIREMENT                             | 26 |  |
|               | 3.2      | ENVIRONMENT                                    | 26 |  |
|               | 3.3      | WIRED CONNECTION                               | 26 |  |
|               | 3.4      | NETWORK CONFIGURATION                          | 29 |  |
|               | 3.5      | USER INTERFACE                                 |    |  |
|               | 3.6      | CALIBRATION                                    | 31 |  |
| 4             | OPERAT   | ION                                            | 41 |  |
|               | 4.1      | STEPS FOR ACQUIRING IMAGE                      | 41 |  |
|               | 4.2      | INNER MODE OPERATION                           | 41 |  |
|               | 4.3      | FREESYNC MODE OPERATION                        | 44 |  |
|               | 4.4      | AFTER USE                                      | 46 |  |
| 5             | REGULA   | TORY INFORMATION                               | 48 |  |
|               | 5.1      | MEDICAL EQUIPMENT SAFETY STANDARDS             | 48 |  |
|               | 5.2      | GUIDANCE AND MANUFACTURE'S DECLARATION FOR EMC | 49 |  |
|               | 5.3      | PRODUCT LABEL                                  | 52 |  |
| 6             | SERVICE  | INFORMATION                                    | 54 |  |
|               | 6.1      |                                                |    |  |

| APPENDIX A INFORMATION OF MANUFACTURES |    |                                    |    |
|----------------------------------------|----|------------------------------------|----|
| 6.                                     | .3 | Repair                             | 54 |
| 6.                                     | .2 | REGULAR INSPECTION AND MAINTENANCE | 54 |

# **1 SAFETY INFORMATION**

| 1.1 | SAFETY PRECAUTIONS | 10 |
|-----|--------------------|----|
| 1.2 | NOTES FOR USING    | 15 |

# 1 Safety Information

# **1.1 Safety Precautions**

Follow these safeguards and properly use the equipment to prevent injury and damage to any equipment/data.

| WARNING          |   |                                                                                                    |
|------------------|---|----------------------------------------------------------------------------------------------------|
| Installation and | • | Do not use or store the equipment near flammable chemicals such as alcohol, thinner, benzene, etc.                                                                                                    |
| use              |   | If chemicals are spilled or evaporate, it may result in fire or                                                                                                    |
| $\Diamond$       |   | electric shock through contact with electric parts inside the                                                                                                    |
| Prohibited       |   | equipment. Also, some disinfectants are flammable. Be                                                                                                    |
|                  |   | sure to take care when using them.                                                                                                    |
| Prohibited       | • | Do not connect the equipment with anything other than specified.                                                                                                    |
|                  |   | Doing so may result in fire or electric shock.                                                                                                    |
|                  | • | All the patients with active implantable medical devices should be kept away from the equipment.                                                                                                    |
| Power supply     | • | Do not operate the equipment using any type of power supply other than the one indicated on the rating label.                                                                                           |
| $\bigcirc$       |   | Otherwise, it may result in fire or electric shock.                                                                                                    |
| Promoted         | • | Do not handle the equipment with wet hands.                                                                                                    |
|                  |   | You may experience electric shock that could result in                                                                                                    |
|                  |   | death or serious injury.                                                                                                    |
|                  | • | Do not place heavy object such as medical equipment<br>on cables and cords. Do not pull, bend, bundle, or step<br>on them to prevent their sheath from being damaged,<br>and do not alter them neither. |
|                  |   | Doing so may damage the cords which could result in fire                                                                                                    |
|                  |   | or electric shock.                                                                                                    |
|                  | • | Do not supply power to more than one piece of equipment using the same AC outlet.                                                                                                    |
|                  |   | Doing so may result in fire or electric shock.                                                                                                    |
|                  | • | Do not turn ON the system power when condensation has formed on the equipment.                                                                                                    |
|                  |   | Doing so may result in fire or electric shock.                                                                                                    |

| Power supply                                                                                                    | • | Do not connect a multiple portable socket-outlet or extension cord to the system.                                                                                                    |
|----------------------------------------------------------------------------------------------------|---|----------------------------------------------------------------------------------------------------|
|                                                                                                    |   | Doing so may result in fire or electric shock.                                                                                                    |
| Promosed                                                                                                    | • | To avoid the risk of electric shock, this equipment<br>must only be connected to power supply with<br>protective earth.                                                                                                    |
|                                                                                                    |   | Not doing so may result in fire or electric shock.                                                                                                    |
| •                                                                                                    | • | Securely plug the power cord into the AC outlet.                                                                                                    |
| U                                                                                                    |   | If contact failure occurs, or if metal objects come into                                                                                                    |
|                                                                                                    |   | contact with the exposed metal prongs of the plug, fire or                                                                                                    |
|                                                                                                    |   | electric shock may result.                                                                                                    |
|                                                                                                    | • | Be sure to turn OFF the power to each piece of equipment before connecting or disconnecting the cords.                                                                                                    |
|                                                                                                    |   | Otherwise, you may get an electric shock that could result                                                                                                    |
|                                                                                                    |   | in death or serious injury.                                                                                                    |
|                                                                                                    | • | Be sure to hold the plug or connector to disconnect the cord.                                                                                                    |
|                                                                                                    |   | If you pull the cord, the core wire may be damaged,                                                                                                    |
|                                                                                                    |   | resulting in fire or electric shock.                                                                                                    |
|                                                                                                    |   | WARNING                                                                                                    |
|                                                                                                    |   |                                                                                                    |
| Handling                                                                                                    | • | Never disassemble or modify the equipment. No<br>modification of this equipment is allowed. Parts of the<br>VENU1012V that are not serviced or maintained while<br>in use with the patient.                                                                                                    |
| Handling<br>Northibited                                                                                                    | • | Never disassemble or modify the equipment. No<br>modification of this equipment is allowed. Parts of the<br>VENU1012V that are not serviced or maintained while<br>in use with the patient.<br>Doing so may result in fire or electric shock. Also, since the                                                                                                    |
| Handling<br>Note: Note: No | • | Never disassemble or modify the equipment. No<br>modification of this equipment is allowed. Parts of the<br>VENU1012V that are not serviced or maintained while<br>in use with the patient.<br>Doing so may result in fire or electric shock. Also, since the<br>equipment incorporates parts that may cause electric shock                                                                                                    |
| Handling<br>Note: Second Second  | • | Never disassemble or modify the equipment. No<br>modification of this equipment is allowed. Parts of the<br>VENU1012V that are not serviced or maintained while<br>in use with the patient.<br>Doing so may result in fire or electric shock. Also, since the<br>equipment incorporates parts that may cause electric shock<br>as well as other hazardous parts, touching them may cause                                                                                                    |
| Handling<br>Normalized                                                                                                    | • | Never disassemble or modify the equipment. No<br>modification of this equipment is allowed. Parts of the<br>VENU1012V that are not serviced or maintained while<br>in use with the patient.<br>Doing so may result in fire or electric shock. Also, since the<br>equipment incorporates parts that may cause electric shock<br>as well as other hazardous parts, touching them may cause<br>death or serious injury.                                                                                                    |
| Handling<br>Normality Prohibited                                                                                                    | • | Never disassemble or modify the equipment. No<br>modification of this equipment is allowed. Parts of the<br>VENU1012V that are not serviced or maintained while<br>in use with the patient.<br>Doing so may result in fire or electric shock. Also, since the<br>equipment incorporates parts that may cause electric shock<br>as well as other hazardous parts, touching them may cause<br>death or serious injury.<br>Do not place anything on top of the equipment.                                                                                                    |
| Handling<br>Normality Prohibited                                                                                                    | • | Never disassemble or modify the equipment. No<br>modification of this equipment is allowed. Parts of the<br>VENU1012V that are not serviced or maintained while<br>in use with the patient.<br>Doing so may result in fire or electric shock. Also, since the<br>equipment incorporates parts that may cause electric shock<br>as well as other hazardous parts, touching them may cause<br>death or serious injury.<br>Do not place anything on top of the equipment.<br>The object may fall and cause an injury. Also, if metal                                                                                                    |
| Handling<br>Normality Prohibited                                                                                                    | • | Never disassemble or modify the equipment. No<br>modification of this equipment is allowed. Parts of the<br>VENU1012V that are not serviced or maintained while<br>in use with the patient.<br>Doing so may result in fire or electric shock. Also, since the<br>equipment incorporates parts that may cause electric shock<br>as well as other hazardous parts, touching them may cause<br>death or serious injury.<br><b>Do not place anything on top of the equipment.</b><br>The object may fall and cause an injury. Also, if metal<br>objects such as needles or clips fall into the equipment, or if                                                                                                    |
| Handling<br>Normality Prohibited                                                                                                    | • | Never disassemble or modify the equipment. No<br>modification of this equipment is allowed. Parts of the<br>VENU1012V that are not serviced or maintained while<br>in use with the patient.Doing so may result in fire or electric shock. Also, since the<br>equipment incorporates parts that may cause electric shock<br>as well as other hazardous parts, touching them may cause<br>death or serious injury.Do not place anything on top of the equipment.The object may fall and cause an injury. Also, if metal<br>objects such as needles or clips fall into the equipment, or if<br>liquid is spilled, it may result in fire or electric shock.                                                                                                    |
| Handling<br>Normality Prohibited                                                                                                    | • | Never disassemble or modify the equipment. No<br>modification of this equipment is allowed. Parts of the<br>VENU1012V that are not serviced or maintained while<br>in use with the patient.<br>Doing so may result in fire or electric shock. Also, since the<br>equipment incorporates parts that may cause electric shock<br>as well as other hazardous parts, touching them may cause<br>death or serious injury.<br><b>Do not place anything on top of the equipment.</b><br>The object may fall and cause an injury. Also, if metal<br>objects such as needles or clips fall into the equipment, or if<br>liquid is spilled, it may result in fire or electric shock.<br><b>Do not hit or drop the equipment.</b>                                                                                                    |
| Handling<br>Normality Prohibited                                                                                                    | • | Never disassemble or modify the equipment. No<br>modification of this equipment is allowed. Parts of the<br>VENU1012V that are not serviced or maintained while<br>in use with the patient.<br>Doing so may result in fire or electric shock. Also, since the<br>equipment incorporates parts that may cause electric shock<br>as well as other hazardous parts, touching them may cause<br>death or serious injury.<br><b>Do not place anything on top of the equipment.</b><br>The object may fall and cause an injury. Also, if metal<br>objects such as needles or clips fall into the equipment, or if<br>liquid is spilled, it may result in fire or electric shock.<br><b>Do not hit or drop the equipment.</b><br>The equipment may be damaged if it receives a strong jolt,                                                                                                    |
| Handling<br>Note: Prohibited                                                                                                    | • | Never disassemble or modify the equipment. No<br>modification of this equipment is allowed. Parts of the<br>VENU1012V that are not serviced or maintained while<br>in use with the patient.<br>Doing so may result in fire or electric shock. Also, since the<br>equipment incorporates parts that may cause electric shock<br>as well as other hazardous parts, touching them may cause<br>death or serious injury.<br><b>Do not place anything on top of the equipment.</b><br>The object may fall and cause an injury. Also, if metal<br>objects such as needles or clips fall into the equipment, or if<br>liquid is spilled, it may result in fire or electric shock.<br><b>Do not hit or drop the equipment.</b><br>The equipment may be damaged if it receives a strong jolt,<br>which may result in fire or electric shock if the equipment is                                                                                                    |
| Handling<br>Prohibited                                                                                                    | • | Never disassemble or modify the equipment. No<br>modification of this equipment is allowed. Parts of the<br>VENU1012V that are not serviced or maintained while<br>in use with the patient.<br>Doing so may result in fire or electric shock. Also, since the<br>equipment incorporates parts that may cause electric shock<br>as well as other hazardous parts, touching them may cause<br>death or serious injury.<br><b>Do not place anything on top of the equipment.</b><br>The object may fall and cause an injury. Also, if metal<br>objects such as needles or clips fall into the equipment, or if<br>liquid is spilled, it may result in fire or electric shock.<br><b>Do not hit or drop the equipment.</b><br>The equipment may be damaged if it receives a strong jolt,<br>which may result in fire or electric shock if the equipment is<br>used without being repaired.                                                                                                    |
| Handling<br>Prohibited                                                                                                    | • | Never disassemble or modify the equipment. No<br>modification of this equipment is allowed. Parts of the<br>VENU1012V that are not serviced or maintained while<br>in use with the patient.<br>Doing so may result in fire or electric shock. Also, since the<br>equipment incorporates parts that may cause electric shock<br>as well as other hazardous parts, touching them may cause<br>death or serious injury.<br><b>Do not place anything on top of the equipment.</b><br>The object may fall and cause an injury. Also, if metal<br>objects such as needles or clips fall into the equipment, or if<br>liquid is spilled, it may result in fire or electric shock.<br><b>Do not hit or drop the equipment.</b><br>The equipment may be damaged if it receives a strong jolt,<br>which may result in fire or electric shock if the equipment is<br>used without being repaired.<br><b>Do not put the equipment and pointed objects</b><br><b>together.</b>                                                       |
| Handling                                                                                                    | • | Never disassemble or modify the equipment. No<br>modification of this equipment is allowed. Parts of the<br>VENU1012V that are not serviced or maintained while<br>in use with the patient.<br>Doing so may result in fire or electric shock. Also, since the<br>equipment incorporates parts that may cause electric shock<br>as well as other hazardous parts, touching them may cause<br>death or serious injury.<br><b>Do not place anything on top of the equipment.</b><br>The object may fall and cause an injury. Also, if metal<br>objects such as needles or clips fall into the equipment, or if<br>liquid is spilled, it may result in fire or electric shock.<br><b>Do not hit or drop the equipment.</b><br>The equipment may be damaged if it receives a strong jolt,<br>which may result in fire or electric shock if the equipment is<br>used without being repaired.<br><b>Do not put the equipment and pointed objects</b><br><b>together.</b><br>The equipment may be damaged. If so, the equipment |

|                       | • | Have the patient take a fixed posture and do not let the patient touch parts unnecessarily.                                                                                       |
|-----------------------|---|----------------------------------------------------------------------------------------------------|
|                       |   | If the patient touches connectors or switches, it may result                                                                                                    |
|                       |   | in electric shock or malfunction of the equipment.                                                                                                    |
| When a problem occurs | • | Should any of the following occurs, immediately unplug the power cord of Control Box, and contact your sales representative or local iRay dealer:                                 |
|                       |   | When there is smoke, an odd smell or abnormal sound.                                                                                                    |
|                       |   | When liquid has been spilled into the equipment or a metal                                                                                                    |
|                       |   | object has entered through an opening.                                                                                                    |
|                       |   | When the equipment has been dropped and damaged.                                                                                                    |
| Maintenance and       | • | Please turn OFF the power of the equipment and unplug the power cord of adaptor before cleaning.                                                                                  |
|                       | • | NEVER use alcohol, ether and other flammable<br>cleaning agent for safety. NEVER use methanol,<br>benzene, acid and base because they will erode the<br>equipment.                |
|                       | • | DON'T dip the equipment into the liquid.                                                                                                    |
|                       | • | Please make sure that the equipment's surface & plugs are dry before turning ON.                                                                                                  |
|                       |   | Otherwise, it may result in fire or electric shock.                                                                                                    |
| 0                     | • | Clean the plug of the power cord periodically by<br>unplugging it from the AC outlet and removing dust or<br>dirt from the plug, its periphery and AC outlet with a<br>dry cloth. |
|                       |   | If the cord is kept plugged in for a long time in a dusty,                                                                                                    |
|                       |   | humid or sooty place, dust around the plug will attract                                                                                                    |
|                       |   | moisture; this could cause insulation failure that may result                                                                                                    |
|                       |   | in a fire.                                                                                                    |
|                       | • | For safety reasons, be sure to turn OFF the power to each piece of equipment when performing inspections indicated in this manual.                                                |
|                       |   | Otherwise, electric shocks may occur.                                                                                                    |
|                       |   |                                                                                                    |
|                       |   |                                                                                                    |
|                       |   |                                                                                                    |
|                       |   |                                                                                                    |
|                       |   |                                                                                                    |
|                       |   |                                                                                                    |
|                       |   |                                                                                                    |
|                       |   |                                                                                                    |
|                       |   |                                                                                                    |
|                       |   |                                                                                                    |

|                                 |   | CAUTION                                                                                                    |
|---------------------------------|---|----------------------------------------------------------------------------------------------------|
| Installation and environment of | • | Do not install the equipment in any of the locations<br>listed below. Doing so may result in failure,<br>malfunction, equipment falling, fire or injury.                            |
| use                             |   | Close to facilities where water is used                                                                                                    |
| 9                               |   | Where it will be exposed to direct sunlight                                                                                                    |
|                                 |   | Close to the air outlet of an air-conditioner or ventilation equipment                                                                                                    |
|                                 |   | Close to heat source such as a heater                                                                                                    |
|                                 |   | Where the power supply is unstable                                                                                                    |
|                                 |   | In a dusty environment                                                                                                    |
|                                 |   | In a saline or sulfurous environment                                                                                                    |
|                                 |   | Where temperature or humidity is high                                                                                                    |
|                                 |   | Where there is freezing or condensation                                                                                                    |
|                                 |   | In areas prone to vibration                                                                                                    |
|                                 |   | On an incline or in an unstable area                                                                                                    |
|                                 | • | Take care that cables do not become tangled during use. Also, be careful not to get your feet caught by cable.                                                                      |
|                                 |   | Otherwise, it may cause a malfunction of the equipment or                                                                                                    |
|                                 |   | injury of the user due to tripping over the cable.                                                                                                    |
|                                 |   | 1.5 m<br>1.5 m<br>1.5 m                                                                                                    |
| Power supply                    | • | Always connect the three-core power cord plug to a grounded AC power outlet.                                                                                                    |
|                                 | • | To make it easy to disconnect the plug at any time,<br>avoid putting any obstacles near the outlet. Otherwise,<br>it may not be possible to disconnect the plug in an<br>emergency. |
|                                 | • | Be sure to ground the equipment to an indoor<br>grounded connector. Also, be sure to connect all the<br>grounds for the system to a common ground.                                  |
|                                 | • | Do not use any power source other than the one provided with this equipment.                                                                                                    |
|                                 |   | Otherwise, fire or electric shock may be caused due to                                                                                                    |
|                                 |   | leakage.                                                                                                    |
|                                 |   |                                                                                                    |

| Handling | • | Do not spill liquid or chemicals onto the equipment. In<br>case the patient is injured, it is not allowed to contact<br>with blood or other body fluids.<br>Doing so may result in fire or electric shock.                                                                                                    |
|----------|---|----------------------------------------------------------------------------------------------------|
|          |   | In such a situation, protect the equipment with a disposable                                                                                                    |
|          |   | cover as necessary.                                                                                                    |
|          | • | Turn OFF the power and pull out the plug to each piece of equipment for safety when not used.                                                                                                    |
|          |   |                                                                                                    |
|          |   | CAUTION                                                                                                    |
| Handling | • | Handle the equipment carefully.                                                                                                    |
|          | • | Do not submerge the equipment in water.                                                                                                    |
| v        | • | The internal image sensor may be damaged if something hits against it or it is dropped.                                                                                                    |
|          |   | t t t t t t t t t t t t t t t t t t t                                                                                                    |
|          | • | Do not place excessive weight on the equipment.                                                                                                    |
|          | • | Be sure to use the equipment on a protected foam.<br>Otherwise, the internal image sensor may be damaged.<br>Be sure to securely hold the detector while using it in<br>upright positions. Otherwise, the detector may fall<br>over, resulting in injury to the user or patient, or may<br>flip over, resulting in damage to the inner device. |
|          |   | Keep the same load (same pressure) on the detector when                                                                                                    |
|          |   | acquiring the image. Or the image will be incorrect.                                                                                                    |
|          |   | CAUTION                                                                                                    |
|          | • | Do not close to fire, do not use in high temperature<br>Do not invert positive and negative pole<br>Do not contact with metal in case of short circuit                                                                                                    |

#### 1.2 Notes for Using

When using the product, take the following precautions. Otherwise, problems may occur and the product may not function correctly.

#### Before exposure

- Be sure to check the connection of all the parts are set properly & check the detector is kept in insulated cover that operator or patient can't touch the detector directly before powered up.
- Be sure to check the product daily and confirm it work properly.
- Sudden heating of the room in cold areas will cause condensation on the product. In this case, wait until the condensation evaporates before performing an exposure. If it is used when condensation is formed, problems may occur in the quality of captured images. When an air-conditioner is used, be sure to raise/lower the temperature gradually to prevent condensation.
- The product should be warmed up for 15 minutes before exposure or updating the gain map and defect map.
- Make sure exposure rate is over 900nGy/s @70KV.
- Make sure wave form of the energy going to the X ray tube is square not pulse.
- Be cautious with circumstance that someone has radio isotope recently injected into them, it may cause panel transmit image without x ray.

#### **During exposure**

- Do not move Power Cable or Ethernet Cable during exposure, or it may cause image noise or artifacts, even incorrect images.
- Do not use the product near the equipment generating a strong magnetic field. Otherwise, it may cause image noise, artifacts or even incorrect images.

#### After Usage

- After every examination, wipe the patient contact surfaces with disinfectants such as ethanol, to prevent the risk of infection. For details on how to sterilize, consult a specialist.
- Do not spray the product directly with disinfectants or detergents.
- Wipe it with a cloth slightly damped with a neutral detergent. Do not use solvents such as alcohol, benzene and acid. Doing so may damage the surface of the product.
- It's recommended to use a waterproof non-woven cover as the isolated layer

between product and the blooding patient.

# 2 GENERAL DESCRIPTION

| 2.1 | SCOPE                    | 18 |
|-----|--------------------------|----|
| 2.2 | MODEL                    | 18 |
| 2.3 | CHARACTERISTIC           | 19 |
| 2.4 | INTENDED USE             | 19 |
| 2.5 | PRODUCT SPECIFICATION    | 19 |
| 2.6 | ENVIRONMENT REQUIREMENTS | 20 |
| 2.7 | PRODUCT COMPONENTS       | 21 |
| 2.8 | COMPONENTS DESCRIPTION   | 22 |

## **2** General Description

Venu1012V is a digital X-ray flat panel detector based on amorphous silicon thin-film transistor technologies. It is developed to provide the highest quality of radiographic image, which contains an active matrix of 2000×2400 with 125um pixel pitch.

## 2.1 Scope

This manual contains information about the Venu1012V. Information in the manual, including the illustrations, is based on prototype. If your configuration does not have any of these items, information about these items does not apply to your panel.

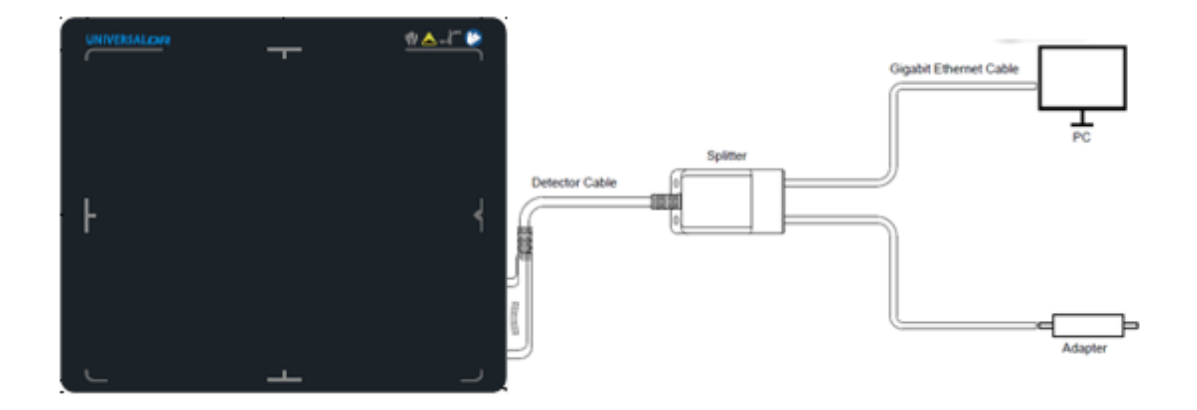

Figure 3.1.1

# 2.2 Model

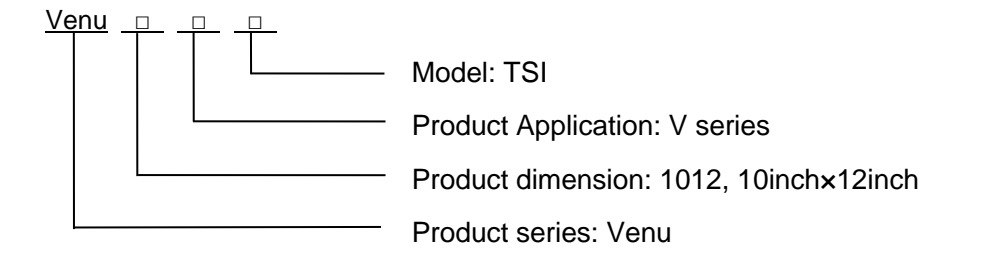

# 2.3 Characteristic

- Static flat panel detector used for general radiography.
- Sync-shot exposure trigger
- Csl scintillation screen

## 2.4 Intended use

Venu1012V serial Digital Flat Panel Detector is indicated for digital imaging solution designed for providing general radiographic diagnosis for podiatry use. It is intended to replace radiographic film/screen systems in general-purpose diagnostic procedures.

This panel is not intended for mammography, and prohibited for pregnant women and children.

According to the Venu1012V intended use and the result of risk management, identifying and describing the essential performance as the following:

a) To get image of dark field, the Venu1012V shall not be influenced to the imaging acquisition;

b) To keep the data transmission function, the Venu1012V shall not be influenced to the data and signal transmission.

# 2.5 Product Specification

| Item                           | Specification               |
|--------------------------------|-----------------------------|
| Scintillator                   | CsI-TSI                     |
| Effective area                 | 250mm x 300mm               |
| Pixel matrix                   | 2048*2448 (row*column)      |
| Pixel matrix (effective)       | 2000x2400 (row*column)      |
| Pixel pitch (resolution)       | 125um                       |
| AD conversion                  | 16bit                       |
| Trigger mode                   | Inner, Freesync             |
| The length of the X-ray window | Typ. ≤1s                    |
| Image Acquisition Time         | Preview Time: Typ. 3s       |
|                                | Full image Time: Typ. 6s    |
| Cycle Time                     | 9s without image processing |
| Image Transfer                 | Gigabit Ethernet            |

User Manual of Venu1012V

| Used kV                           | 45kV to 55kV |  |
|-----------------------------------|--------------|--|
| Power Consumption                 | Max. 20W     |  |
| Weight                            | 2.5kg        |  |
| Degrees of protection provided by |              |  |
| enclosure                         | IPX0         |  |

# 2.6 Environment requirements

## 2.6.1 Operation requirements

| Item                  | Specification      |
|-----------------------|--------------------|
| Tomporaturo           | Min 5 °C           |
| Temperature           | Max 35°C           |
| Temperature variation | Max ± 0.5 °C / min |
| Humidity              | Min 30 %RH         |
| (no condensing)       | Max 80 %RH         |
| Drooouro              | Min 700 mbar       |
| Plessule              | Max 1060 mbar      |
| Altitude              | Max 3000m          |

## 2.6.2 Transport and storage requirements

| Item                  | Specification   |
|-----------------------|-----------------|
| Tomporaturo           | Min -10 °C      |
| Temperature           | Max 55°C        |
| Temperature variation | Max ± 1°C / min |
| Humidity              | Min 10 %RH      |
| (no condensing)       | Max 90 %RH      |
| Proceuro              | Min 700 mbar    |
| Plessule              | Max 1060 mbar   |
| Altitude              | Max 3000m       |

# 2.7 Product Components

|                                           | Description                                                                                                    |                                                                        |
|-------------------------------------------|----------------------------------------------------------------------------------------------------|------------------------------------------------------------------------|
| Venu1012V Detector<br>with Detector Cable | Latitude Cade Spiner                                                                                                    | 1pcs<br>Main Unit<br>The Detector Cable is<br>replaceable.             |
| Medical Adapter                           |                                                                                                    | 1 pcs<br>DC 24V                                                        |
| Gigabit Ethernet<br>Cable                 |                                                                                                    | 1pcs<br>3 m                                                            |
| AC Power Cable                            |                                                                                                    | 1 pcs                                                                  |
| CD-Rom                                    | References<br>References<br>Refere | 1pcs<br>Gain correction data<br>Defect correction map<br>SDK<br>Manual |

## 2.8 Components Description

#### 2.8.1 Detector

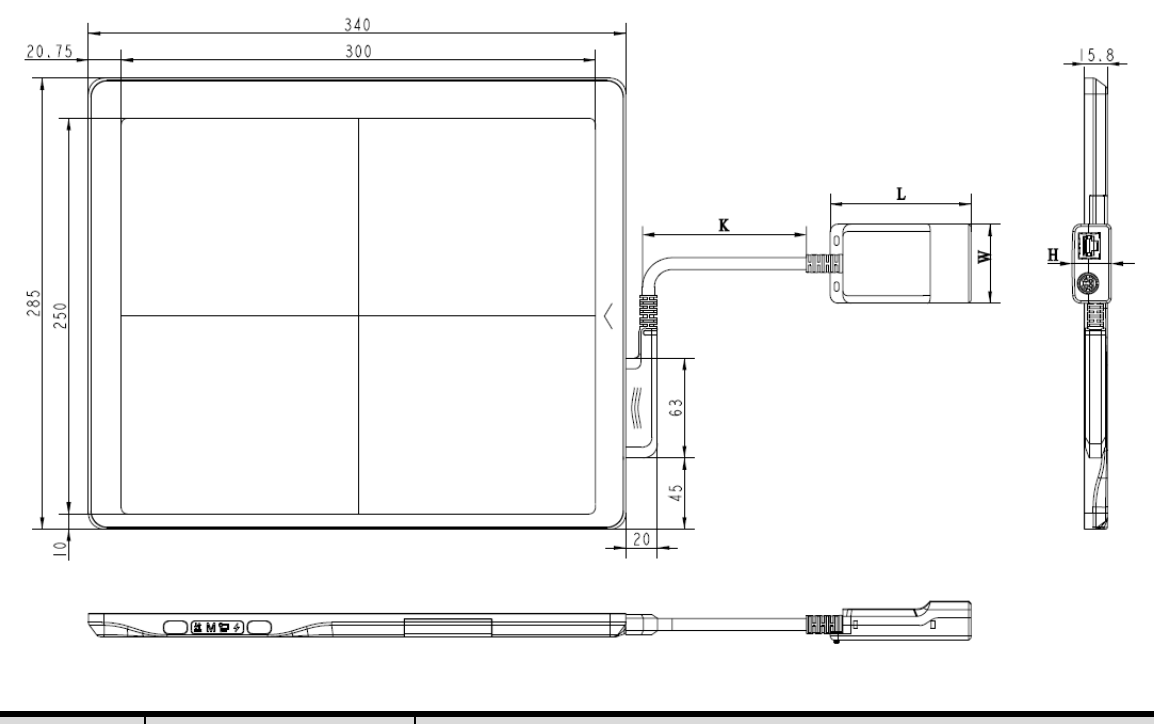

| Item | Description         | Comment        |
|------|---------------------|----------------|
| L    | Length of Splitter  | Refer to 2.8.3 |
| W    | Width of Splitter   | Refer to 2.8.3 |
| Н    | Height of Splitter  | Refer to 2.8.3 |
| К    | Length of the cable | ~ 3m           |

#### 2.8.2 Detector Cable

The detector cable is replaceable and can be replaced if necessary. It is fixed to the detector by two screws. So a screwdriver shows below or alike is available when needed.

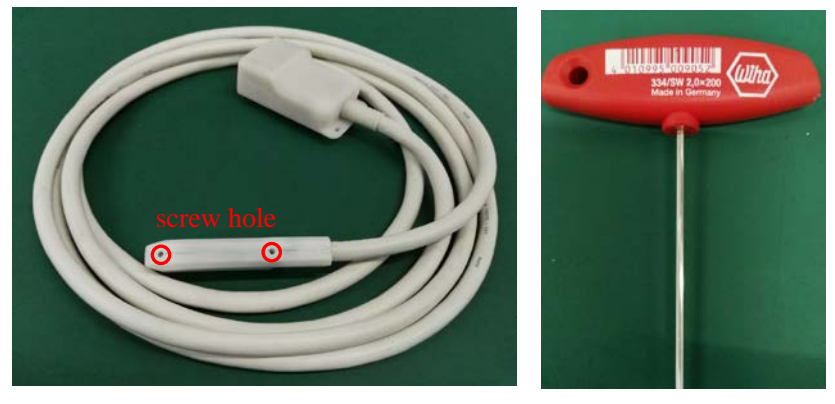

## 2.8.3 Splitter

The Splitter should be fixed steady.

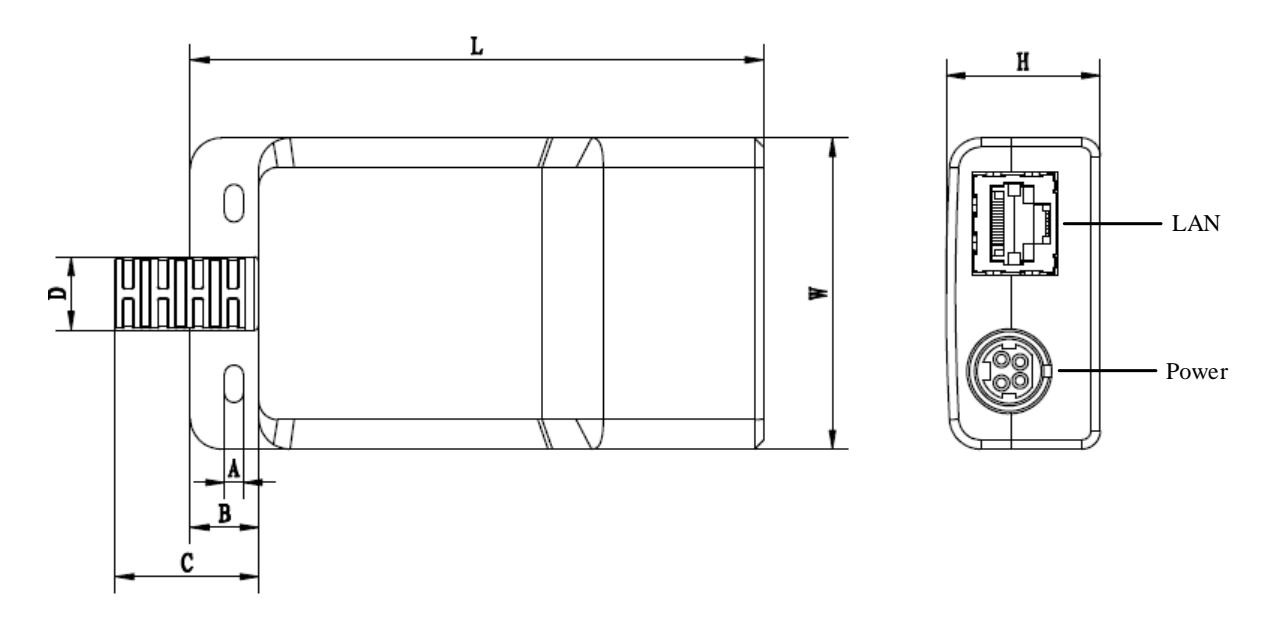

| Item | Dimension (mm) | Item | Dimension (mm) |
|------|----------------|------|----------------|
| А    | 3              | L    | 92             |
| В    | 11             | w    | 50             |
| С    | 23             | Н    | 25             |
| D    | 12             |      |                |

#### 2.8.4 LED Indicator

Once powered on, user can check the status through LED indicator.

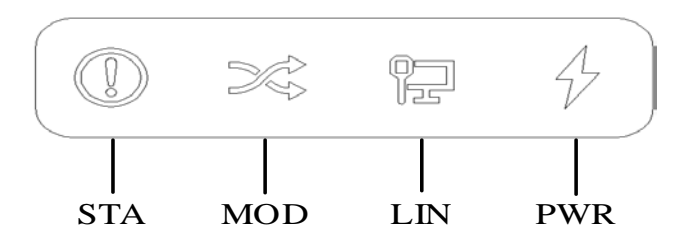

| ltem | Description     |
|------|-----------------|
| PWR  | Power Indicator |
| LIN  | Link Indicator  |
| MOD  | Reserved        |

| STA              | Status Indicator |                                                      |
|------------------|------------------|------------------------------------------------------|
| Power Indicator  | Lighting Status  | Description                                          |
| OFF              | 4                | Power OFF                                            |
| Green ON         | +                | Power ON                                             |
| Link Indicator   | Lighting Status  | Description                                          |
| OFF              | 무                | <ul><li>Power OFF</li><li>No connection</li></ul>    |
| Green ON         | 얻                | Physical layer connection is     established         |
| Status Indicator | Lighting Status  | Description                                          |
| OFF              | (!)              | <ul><li>Power OFF</li><li>Exposure Disable</li></ul> |
| Green ON         | ()               | Exposure Enable                                      |
| Orange blinking  |                  | Safe mode                                            |
| Orange ON        | ()               | • Error                                              |

## 2.8.5 Power Adapter

| Item   | Specification                  |
|--------|--------------------------------|
| AC IN  | 100-240Vac., 50/60Hz 2.5A Max. |
| DC OUT | 24.0Vdc 5.0A                   |

# **3 SOFTWARE INSTRUCTIONS**

| 3.1 | SYSTEM REQUIREMENT    | 26 |
|-----|-----------------------|----|
| 3.2 | Environment           | 26 |
| 3.3 | WIRED CONNECTION      | 26 |
| 3.4 | NETWORK CONFIGURATION | 29 |
| 3.5 | User Interface        | 30 |
| 3.6 | CALIBRATION           | 31 |

## 3 Software Instructions

Venu1012V provides SDK for user to integrate panel into their DR system. Additionally, it also provides an application for demonstration, i.e. iDetector. User can use iDetector to control panel without DR system.

For detailed introduction, please refer to "\Help\Doc"

903-341-13\_SDK\_ProgrammingGuide

903-341-14\_iDetector\_UserManual

## 3.1 System Requirement

iDetector is developed and deployed on Windows Operation System, it can be run on Windows XP/Windows 7/Windows 8/Windows 10, OS should install latest service pack. The computer should have at least 4 GB memory. In addition, the firewall should be shut down to avoid communication issue.

## 3.2 Environment

Setup files and download url are included in SDK directory: Tools\env\_setup

1. Please install Microsoft .NET Framework 4.5(Windows XP only can install V4.0 ). Download from Microsoft web site, please.

2. Visual C++ redistributed package need to be installed: vcredist\_x86\_2013(or vcredist\_x64\_vs2013).

3. For Windows XP, full path should be used in file "bind.txt".

# 3.3 Wired Connection

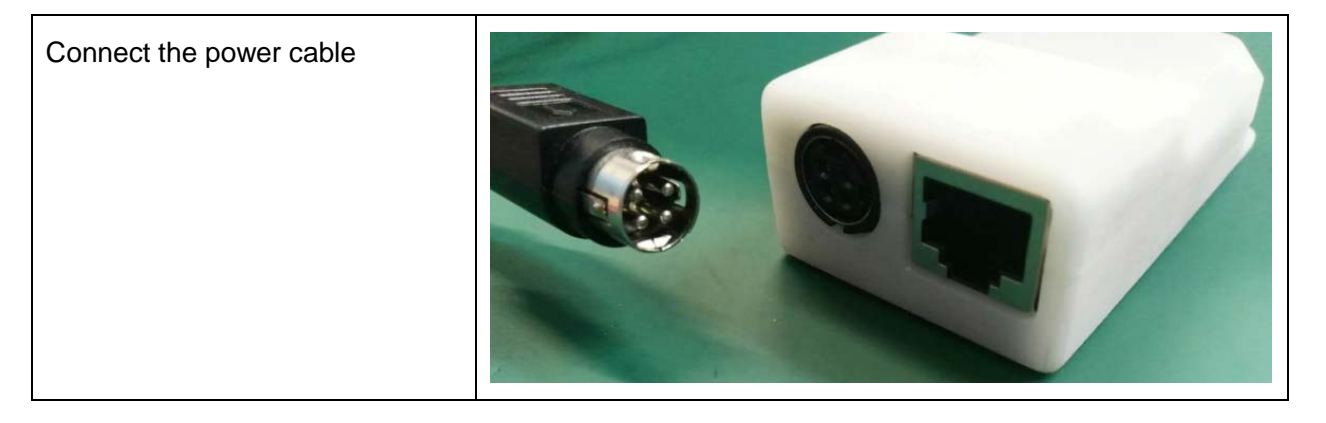

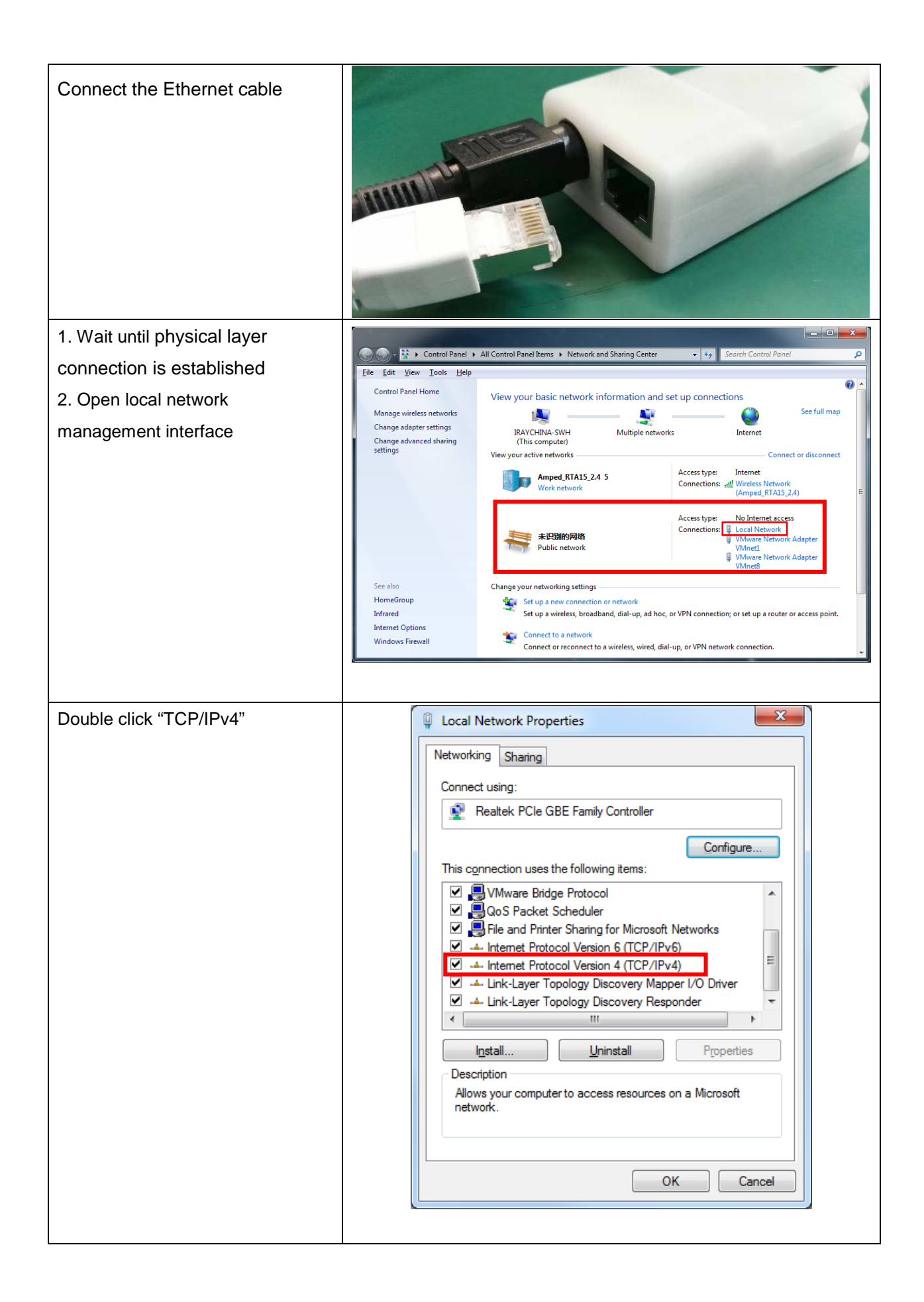

| 1. Enter the IP address and | Internet Protocol Version 4 (TCP/IPv4) Properties                                                                                                    |
|-----------------------------|----------------------------------------------------------------------------------------------------|
| Subnet mask as follow:      | General                                                                                                    |
| IP address: 192.168.8.188   | You can get IP settings assigned automatically if your network supports                                                                                                    |
| Subnet mask: 255.255.255.0  | this capability. Otherwise, you need to ask your network administrator<br>for the appropriate IP settings.                                                                          |
| 2. Click "OK".              | Obtain an IP address automatically                                                                                                    |
|                             | Use the following IP address:                                                                                                    |
|                             | IP address: 192 . 168 . 8 . 188                                                                                                    |
|                             | Subnet mask: 255 . 255 . 0                                                                                                    |
|                             | Default gateway:                                                                                                    |
|                             | Obtain DNS server address automatically                                                                                                    |
|                             | O Use the following DNS server addresses:                                                                                                    |
|                             | Preferred DNS server:                                                                                                    |
|                             | Alternate DNS server:                                                                                                    |
|                             | Validate settings upon exit                                                                                                    |
|                             |                                                                                                    |
|                             | OK Cancel                                                                                                    |
|                             |                                                                                                    |
|                             |                                                                                                    |
|                             | Home kowie Factory SDK Detector Calibrate Local File 2017/08/01 10:25:01                                                                                                    |
|                             | 4.021.3570                                                                                                    |
| 3. Click "Venu1012V_1"      |                                                                                                    |
| 4. Click "Connect"          | Name SN Product Type State                                                                                                    |
|                             | Mercu0909F_1 Mercu0909F Bind<br>Mercu0009FN_1 Mercu0909FN Bind<br>Connect                                                                                                    |
|                             | Venu/17/MF_1         Venu/17/MF_3         Gind           Mars1012X 1         Mars1012X         Bind         Close           Venu/012X 1         Venu/012X         Bind         Line |
|                             | Mars1417V_1         Mars1417V         Bind         Add           Mars1717V_1         Mars1717V         Bind         Remove                                                          |
|                             | Mammo1012/P Bind<br>Mercu1717V_1 Mercu1717V Bind<br>Merc1717XU_Clien Mars1717XU Bind                                                                                                |
|                             | Venu1717MN_1 Venu1717MN Bind Syncbox                                                                                                    |
|                             |                                                                                                    |
|                             |                                                                                                    |
|                             |                                                                                                    |
|                             |                                                                                                    |
|                             |                                                                                                    |

# 3.4 Network Configuration

| 1. Wait until physical layer                  |                                                                                                    |
|-----------------------------------------------|----------------------------------------------------------------------------------------------------|
| connection is established                     | Elle     Edit     Yiew     Tools     Help                                                                                                    |
| 2. Open local network<br>management interface | Control Panel Home       View your basic network information and set up connections         Change wireless networks       Image wireless networks         Change adapter settings       Image wireless networks         Change adapter settings       Image wireless networks         Change adapter settings       Image wireless networks         Image wireless networks       Image wireless networks         Change adapter settings       Image wireless networks         Image wireless networks       Connect or disconnect         Image wireless networks       Access type:       Internet         Image wireless networks       Connections:       Image wireless Network         Image wireless networks       Connections:       Image wireless Network         Image wireless networks       Image wireless Network       Connections:       Image wireless Network         Image wireless networks       Image wireless Network       Image wireless Network       Image wireless Network         Image wireless networks       Image wireless Network       Image wireless Network       Image wireless Network         Image wireless network       Image wireless Network       Image wireless Network       Image wireless Network         Image wireless network       Image wireless Network       Image wireless Network       Image wireless Network         See                                                                                                    |
| Double click "TCP/IPv4"                       | Local Network Properties                                                                                                    |
|                                               | Connect using:<br>Realtek PCIe GBE Family Controller<br>Configure<br>This connection uses the following items:<br>V Wware Bridge Protocol<br>O OS Packet Scheduler<br>O S Packet Scheduler<br>O S Packet Scheduler<br>A Internet Protocol Version 6 (TCP/IPv6)<br>A Internet Protocol Version 4 (TCP/IPv4)<br>A Internet Protocol Version 4 (TCP/IPv4 |

| 1. Enter the IP address and | Internet Protocol Version 4 (TCP/IPv4) Properties                                                                       |
|-----------------------------|----------------------------------------------------------------------------------------------------|
| Subnet mask as follow:      | General                                                                                                    |
| IP address: 192.168.8.188   | You can get IP settings assigned automatically if your network supports                                                 |
| Subnet mask: 255.255.255.0  | this capability. Otherwise, you need to ask your network administrator<br>for the appropriate IP settings.              |
| 2. Click "OK".              | Obtain an IP address automatically                                                                                      |
|                             | Use the following IP address:                                                                                           |
|                             | IP address: 192 . 168 . 8 . 188                                                                                         |
|                             | Subnet mask: 255 . 255 . 0                                                                                              |
|                             | Default gateway:                                                                                                    |
|                             | Obtain DNS server address automatically                                                                                 |
|                             | Use the following DNS server addresses:                                                                                 |
|                             | Preferred DNS server:                                                                                                   |
|                             | Alternate DNS server:                                                                                                   |
|                             | Validate settings upon exit                                                                                             |
|                             |                                                                                                    |
|                             | OK Cancel                                                                                                    |
|                             |                                                                                                    |
|                             |                                                                                                    |
| 5. Open SDK                 | 2017/08/01 10:25:01                                                                                                    |
| 6. Click "Home"             | Home Require Pactory SDK Detector Calibrate Local File 4.021.3570                                                       |
| 7. Click "Venu1012V_1"      | Alteria de serio                                                                                                    |
| 8. Click "Connect"          | S                                                                                                    |
|                             | Name SN Product Type State Mercu9000F,1 Mercu9000F Bind Mercu9000F31 Bind                                               |
|                             | Venu1717MF_1 Venu1717MF Bind Close                                                                                      |
|                             | Venu1012X         Venu1012X         Bind         Add           Mars1417V         Mars1417V         Bind         Add     |
|                             | Mammo1012F_1 Mammo1012F Bind Remove Mammo1012F_1 Memo112F Bind                                                          |
|                             | Mars1717XU_Clien         Mars1717XU         Bind           Venu1717MN_1         Venu1717MN         Bind         Syncbox |
|                             |                                                                                                    |
|                             |                                                                                                    |
|                             |                                                                                                    |
|                             |                                                                                                    |
|                             |                                                                                                    |

# **3.5** User Interface

SDK supply iDetector as tool software:

32-bits iDetector.exe: Tools\iDetector\w32

64-bits iDetector.exe: Tools\iDetector\x64

Double click iDetector.exe to run the software. For different software version, the UI maybe have little difference. If change, forgive us for not issuing a separate notice.

| 🙋 iDetector  |                  |                |              |       | -        | - 🗆       | ×      |
|--------------|------------------|----------------|--------------|-------|----------|-----------|--------|
| Home Acquire | SDK Detector     | Calibrate Loca | al File      |       | 2018/07/ | 06 13:31: | 05     |
|              |                  |                |              |       |          | 4.0.28    | 3.4546 |
|              | Name             | SN             | Product Type | State |          |           |        |
|              | Venu1717MF_1     |                | Venu1717MF   | Bind  |          |           |        |
|              | Mars1012X_1      |                | Mars1012X    | Bind  | Connect  |           |        |
|              | Venu1012X_1      |                | Venu1012X    | Bind  |          |           |        |
|              | Mars1417V1_1     |                | Mars1417V1   | Bind  | Close    |           |        |
|              | Mars1717V1_1     |                | Mars1717V1   | Bind  | Add      |           |        |
|              | Mars1417V2_1     |                | Mars1417V2   | Bind  | Add      |           |        |
|              | Mars1717V2_1     |                | Mars1717V2   | Bind  | Remove   |           |        |
|              | Mercu1717V_1     |                | Mercu1717V   | Bind  |          |           |        |
|              | Mars1717XU_Clien |                | Mars1717XU   | Bind  |          |           |        |
|              | Venu1717X_1      |                | Venu1717X    | Bind  | Curchau  |           |        |
|              | Venu1717MX_1     |                | Venu1717MX   | Bind  | Syncbox  |           |        |
|              |                  |                |              |       |          |           |        |
|              |                  |                |              |       |          |           |        |

Tab Function description

| Tab        | Function description                                          |
|------------|---------------------------------------------------------------|
| Home       | Connect FPD and view the connect state                        |
| Acquire    | Acquire image, select correction mode, save image and process |
|            | image                                                         |
| SDK        | config.ini setting, log level setting                         |
| Detector   | Configurate parameters for detector.                          |
| Calibrate  | Generate calibration files and manage the calibration files   |
| Local File | Open and view local images.                                   |

#### **3.6** Calibration

#### 3.6.1 Generate Gain Template

1. Select **HWPostOffset** option on "Acquire" page. Otherwise, the generated gain template maybe not good.

2. The FDD (Focus to Detector Distance) should be higher than 1.2m. Ensure the whole active area is covered by the X-ray beam and no objects between the X-ray source and Detector.

3. Click arrow icon to enter Gain Calibration Interface.

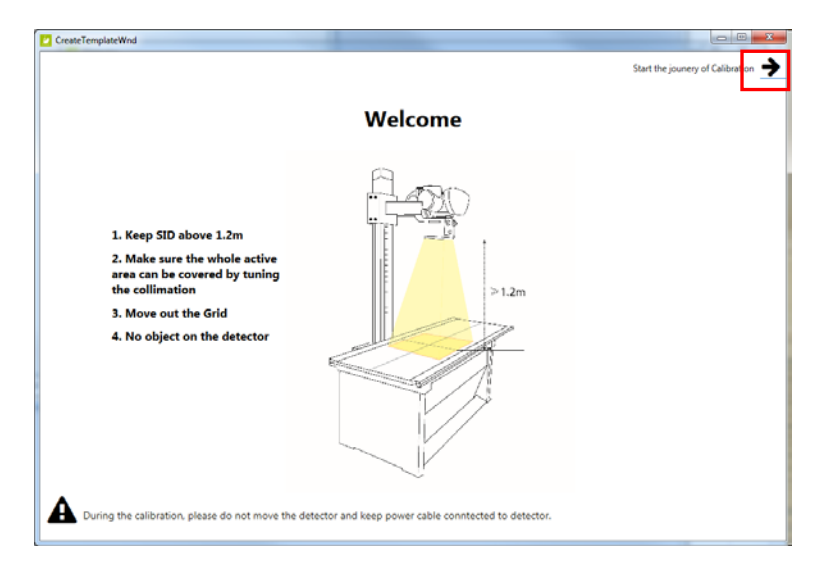

4. Click "PREP" button.

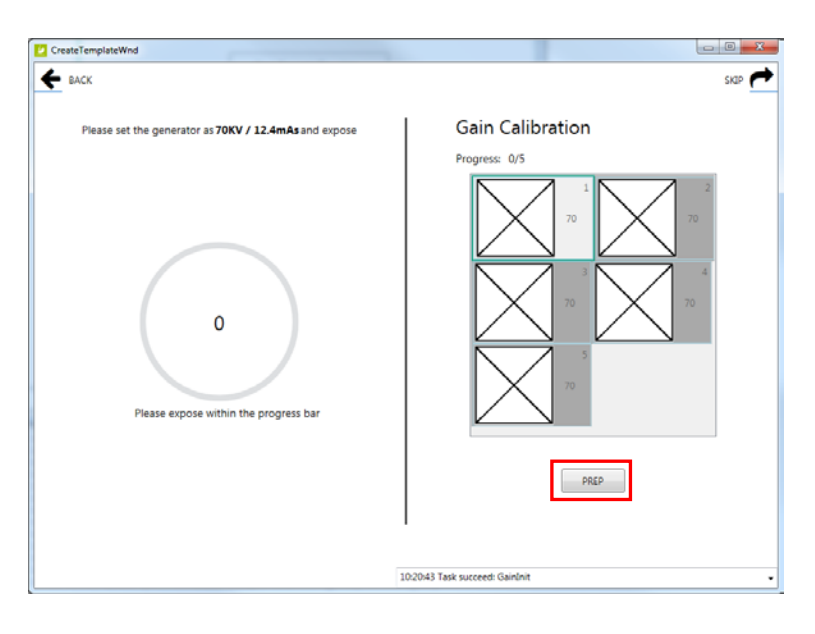

5. Exposure and acquire images. If gray value of the image does not meet the requirement, the mAs of X-ray generator need to be adjusted. A green tips box will be displayed if the gray value is acceptable.

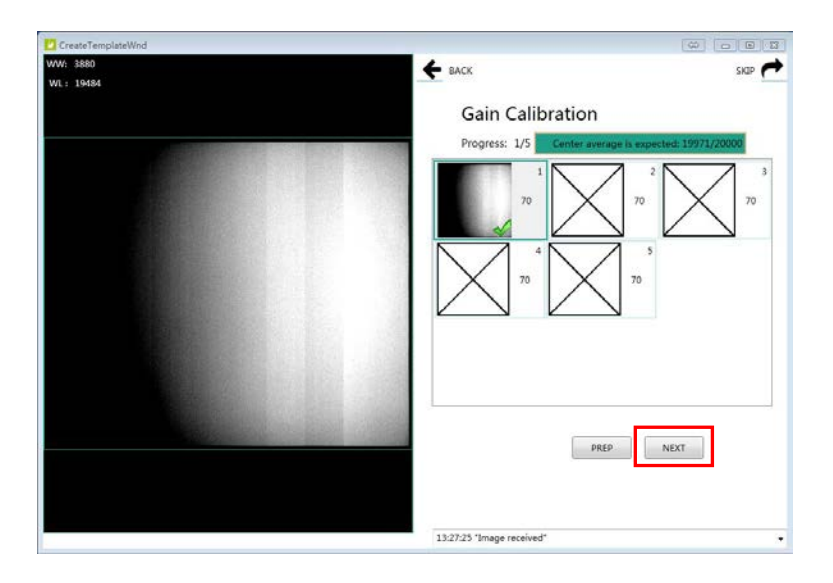

6. Repeat step 4, step 5 until all images are captured.

7. Generating Gain template file.

Note:

1. In order to achieve better performance, new gain template should be used when the kV of the X-ray generator is changed.

2. In order to achieve better performance, new gain template should be used when the position of the detector is changed.

3. In order to achieve better performance, new gain template should be used when the FDD is changed.

#### 3.6.2 Download Gain Template

1. Click "Gain", then Click "DownloadFile" button.

| 💋 iDetector                                                                                                |                   |                          |                              |
|----------------------------------------------------------------------------------------------------|-------------------|--------------------------|------------------------------|
| Home Acquire SDK Detector Calibrate L                                                                      | _ocal File        | 2017/1                   | 0/20 15:34:53<br>Venu1012X_1 |
| Operation                                                                                                  |                   |                          |                              |
| Manage correction file<br>DownLoadFile<br>SelectFile<br>Gain Defect<br>Index Activity<br>UpdateHWPreoffset |                   | Start Generate Templates |                              |
| SN: 1350281707023 State: Busy Task: No Task                                                                | Message: 15:34:36 | Task succeed: DefectInit | •                            |

2. Click "..." to choose the path.

| Download   | île | B |
|------------|-----|---|
| Path:      |     |   |
| FileType:  |     |   |
| FileIndex: |     |   |
| Desp:      |     |   |
|            | ОК  |   |

3. Select the ".gn"file and click "Open(O)" button.

| ISH · BTHE X1992                                                                                                    |                   |                  |       |          | - = | 1 |
|----------------------------------------------------------------------------------------------------|-------------------|------------------|-------|----------|-----|---|
| 👗 T 🛍 🔺                                                                                                    | 名称                | 停改日期             | 9422  | 大小       |     |   |
| 1 最近访问的位置                                                                                                    | difframes         | 2017/10/18 20:56 | 文住中   |          |     |   |
| 「 点面                                                                                                    | ainframes         | 2017/10/18 18:56 | 文件央   |          |     |   |
|                                                                                                    | gain_2448x2048.gn | 2017/10/20 15:14 | GN 文件 | 9,794 KB |     |   |
| <b>R</b>                                                                                                    |                   |                  |       |          |     |   |
| Subversion                                                                                                    |                   |                  |       |          |     |   |
| ▲ 単立                                                                                                    |                   |                  |       |          |     |   |
|                                                                                                    |                   |                  |       |          |     |   |
| 文档                                                                                                    |                   |                  |       |          |     |   |
| ♪ 音乐                                                                                                    |                   |                  |       |          |     |   |
| *                                                                                                    |                   |                  |       |          |     |   |
| 家庭组                                                                                                    |                   |                  |       |          |     |   |
| 1+1010                                                                                                    |                   |                  |       |          |     |   |
| 大地双母 (C)                                                                                                    |                   |                  |       |          |     |   |
|                                                                                                    |                   |                  |       |          |     |   |
|                                                                                                    |                   |                  |       |          |     |   |
|                                                                                                    |                   |                  |       |          |     |   |
| WIN764 (E:)                                                                                                    |                   |                  |       |          |     |   |
| L WIN764 (E:)<br>→ 本地建量 (F:)<br>NLY-166B (H:)                                                                       |                   |                  |       |          |     |   |
| <ul> <li>WIN764 (E:)</li> <li>本地磁量 (F:)</li> <li>NLY-16GB (H:)</li> <li>DATA1 (S:)</li> </ul>                       |                   |                  |       |          |     |   |
| <ul> <li>▲ WIN764 (E:)</li> <li>本地道量 (F:)</li> <li>NLY-16GB (H:)</li> <li>DATA1 (S:)</li> <li>DATA2 (T:)</li> </ul> |                   |                  |       |          |     |   |
| WIN764 (E:)     本地総理 (F:)     本地総理 (F:)     NLY-16G8 (H:)     DATA1 (S:)     DATA2 (T:)     Software (192.1 -       |                   |                  |       |          |     |   |
| ▲ WIN764 (E)<br>→ 本地理査 (F)<br>● NLV-16GB (H)<br>■ DATA1 (S)<br>■ DATA2 (T)<br>■ Software (192.1 _                   |                   |                  |       |          |     |   |

4. Input the File Index. For example, input "1". Click "OK" button until the file is downloaded successfully.

| Download   | file                                | 8 |
|------------|-------------------------------------|---|
| Path:      | S:\Marsseries\x64\work_dir\Venu1012 |   |
| FileType:  | Enm_File_Gain                       |   |
| FileIndex: | 1                                   | ] |
| Desp:      | ОК                                  |   |
|            |                                     |   |

5. Click "ReadStatus" button, choose the right index and click "SelectFile" button.

| Home Acquire SDK Detector Calibrate Lo | ocal File |
|----------------------------------------|-----------|
| Operation                              |           |
| Manage correction file                 |           |
| DownLoadFile                           |           |
| SelectFile ReadStatus                  |           |
| Gain Defect                            |           |
| Index Activity                         |           |
| 1 in use                               |           |
| 2 disable                              |           |
|                                        |           |
| UpdateHWPreoffset                      |           |

#### 3.6.3 Generate Defect Template

1. Select **SWPostOffset** option on "Acquire" page.

2. The FDD (Focus to Detector Distance) should be higher than 1.2m. Ensure the whole active area is covered by the X-ray beam and no objects between the X-ray source and Detector.

3. Click arrow icon to enter Defect Calibration Interface.

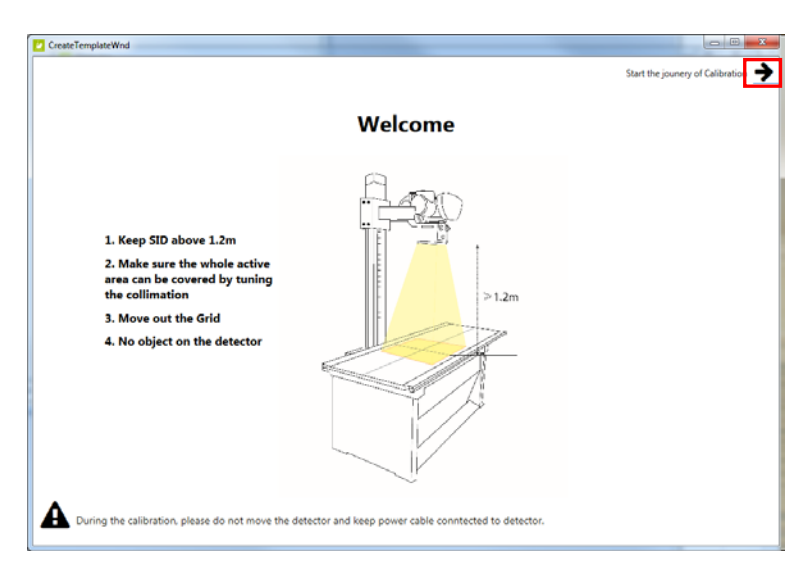

4. Click "PREP" button.

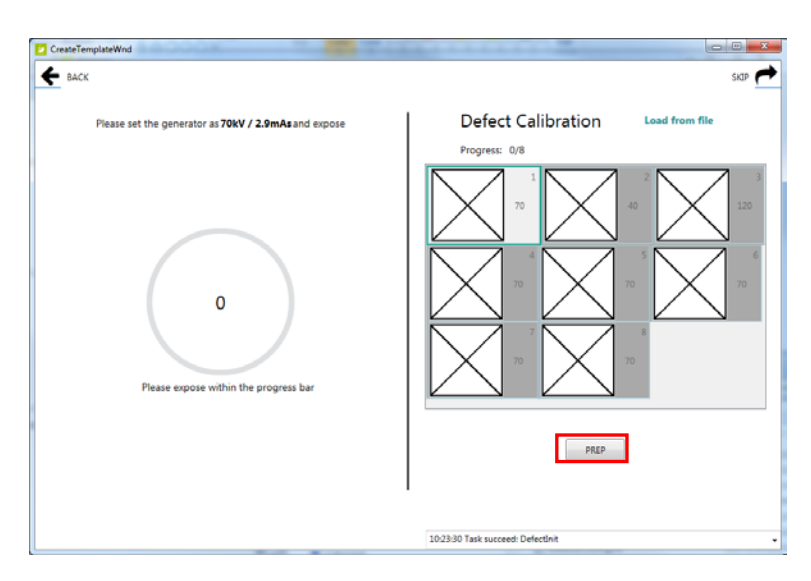

5. Exposure and acquire images. If gray value of image does not meet the requirement, the mAs of X-ray generator need to be adjusted. A green tips box will be displayed if the gray value is acceptable.

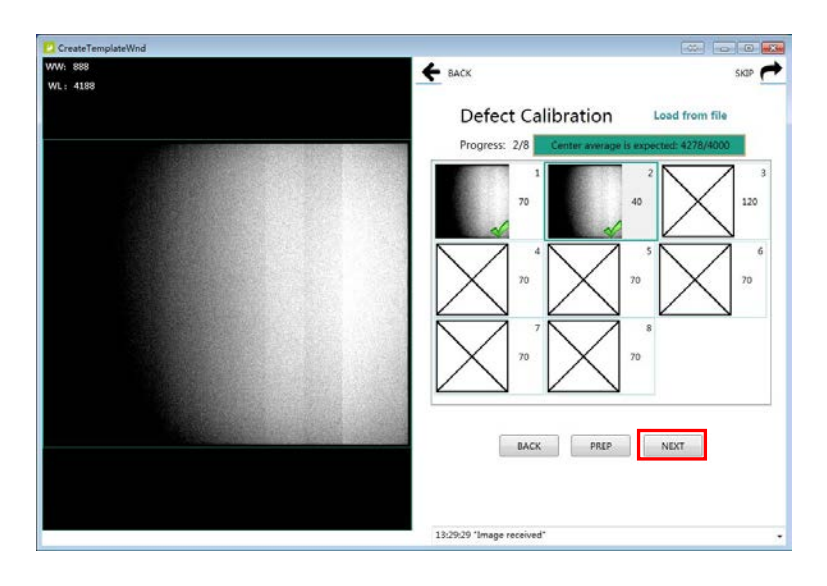

6. Click "Next" button. Repeat step 4, step 5 until all images are captured.

7. Click "Next" button(on right-top corner of window) to generate defect template file. Note: It is no necessary to update the defect template unless new defect point or defect line is found.

#### 3.6.4 Download Defect Template

It is very similar to the steps about how to download gain template.

1. Click "Defect", then Click "DownloadFile" button.

| Home Acquire SDK Detector Calibrate Local File |
|------------------------------------------------|
| Operation                                      |
| Manage correction file                         |
| DownLoadFile                                   |
| SelectFile ReadStatus                          |
| Gain Defect                                    |
| Index Activity                                 |
|                                                |
|                                                |
|                                                |
| UpdateHWPreoffset                              |

2. Select the ".dft" file and click "Open(O)" button.

|                  |                            |                  |         |             | in          | - 69 |   |
|------------------|----------------------------|------------------|---------|-------------|-------------|------|---|
|                  | 496 <sup>1</sup>           | 48.27 (2) 99     | -       | +4          |             |      |   |
| 😭 収蔵交            | et.                        | TPECERS          | Scal    | ×1.         |             |      |   |
| 🧸 下般             | 📕 dftframes                | 2017/10/18 20:56 | 文件夹     |             |             |      |   |
| 13. 最近访问的位置      | 🎍 gainframes               | 2017/10/18 18:56 | 文件夹     |             |             |      |   |
| 医克 🎫             | detect_2448x2048.dtt       | 2017/10/20 15:10 | DET ZIF | 4,904 KB    |             |      |   |
|                  | merge_detect_2448x2048.dtt | 2017/10/20 15:11 | DH1 X4F | 4,904 KB    |             |      |   |
| 21年              |                            |                  |         |             |             |      |   |
| Subversion       |                            |                  |         |             |             |      |   |
| 📑 40:5           |                            |                  |         |             |             |      |   |
| 副府               |                            |                  |         |             |             |      |   |
| 2 文档             |                            |                  |         |             |             |      |   |
| → 會乐             |                            |                  |         |             |             |      |   |
| <b>3</b> # # # # |                            |                  |         |             |             |      |   |
| 🛒 i+詳約           |                            |                  |         |             |             |      |   |
| 👝 本地磁盘 (C:)      |                            |                  |         |             |             |      |   |
| - WIN732 (D:)    |                            |                  |         |             |             |      |   |
| 🏭 WIN764 (E:)    |                            |                  |         |             |             |      |   |
| 本地磁盘 (F:)        |                            |                  |         |             |             |      |   |
| 2 NLY-16GB (H:)  |                            |                  |         |             |             |      |   |
| Ca DATAL (S:)    |                            |                  |         |             |             |      |   |
| DATA2 (T:) *     |                            |                  |         |             |             |      |   |
| 文件4              | B(N): defect 2448x2048 dft |                  |         | - defect fi | iles(*.dft) |      |   |
|                  | 1                          |                  |         |             |             | -    | - |
|                  |                            |                  |         | 1171        | (0)         | -RAP |   |

3. Input the File Index. For example, input "1". Click "OK" button until the file is downloaded successfully.

| Download   | Download file                       |  |  |  |
|------------|-------------------------------------|--|--|--|
| Path:      | S:\Marsseries\x64\work_dir\Venu1012 |  |  |  |
| FileType:  | Enm_File_Defect                     |  |  |  |
| FileIndex: | 1                                   |  |  |  |
| Desp:      |                                     |  |  |  |
|            | ОК                                  |  |  |  |

4. Click "ReadStatus" button, choose the right index and click "SelectFile" button.

| Home Acquire SDK Detector Calibrate L                                                                    | ocal File |
|----------------------------------------------------------------------------------------------------|-----------|
| Operation                                                                                                |           |
| Manage correction file           DownLoadFile         UpLoadFile           SelectFile         ReadStatus |           |
| Gain Defect Index Activity 1 in use                                                                      |           |
| UpdateHWPreoffset                                                                                        |           |

#### 3.6.5 Pre-offset Template Update

The pre-offset template can't be updated automatically. And it may effect the uniformity of the corrected image when the pre-offset template is invalid. The operator can update the template within two steps.

1. Select "HWPreOffset" in "Acquire" interface.

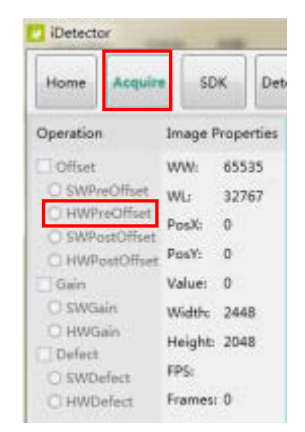

2. Click "UpdateHWPreoffset" button and wait until the message box shows "Task succeed".

| iDetes   | tor          |            |         |           |           |                          |                                   |        | -           |                | ×         |
|----------|--------------|------------|---------|-----------|-----------|--------------------------|-----------------------------------|--------|-------------|----------------|-----------|
| Home     | Acquire      | Factory    | SDK     | Detector  | Calibrate | Local File               |                                   | 2017/0 | 8/01<br>Ven | 10:52<br>u1012 | 27<br>X_1 |
| Operatio | n            |            |         |           | 1         |                          |                                   |        |             |                | -         |
| Manage   | correction f | ie         |         |           |           |                          |                                   |        |             |                |           |
| D        | ownLoadFil   | Upl        | oadFile | 0         |           |                          |                                   |        |             |                |           |
| E        | SelectFile   | Rea        | dStatus | Ê.        |           |                          |                                   | -      |             |                |           |
| Gain C   | efect        | nd hanoono |         | 6-5-      |           |                          | Start Generate Templates          | J.     |             |                |           |
| Index A  | ctivity      |            |         |           |           |                          |                                   |        |             |                |           |
|          |              |            |         |           |           |                          |                                   |        |             |                |           |
|          |              |            |         |           |           |                          |                                   |        |             |                |           |
|          |              |            |         |           |           |                          |                                   |        |             |                |           |
|          |              |            |         |           | _         |                          |                                   |        |             |                |           |
|          | UpdateHWF    | reoffset   |         |           |           |                          |                                   |        |             |                |           |
|          |              |            |         |           |           |                          |                                   |        |             |                |           |
|          |              |            |         |           |           |                          |                                   |        |             |                |           |
|          |              |            |         |           |           |                          |                                   |        |             |                |           |
|          |              |            |         |           |           |                          |                                   |        |             |                |           |
|          |              |            |         |           |           |                          |                                   |        |             |                |           |
|          |              |            |         |           |           |                          |                                   |        |             |                |           |
|          |              |            |         |           |           |                          |                                   |        |             |                |           |
|          |              |            |         |           |           |                          |                                   |        |             |                |           |
|          | s1012X0004   | State      | Tes     | k No Task | Me        | ssage: 10:52:15 Task suc | ceed: HwGeneratePreOffsetTemplate |        | -           | -              |           |

# 4 OPERATION

| 4.1 | STEPS FOR ACQUIRING IMAGE | 41 |
|-----|---------------------------|----|
| 4.2 | INNER MODE OPERATION      | 41 |
| 4.3 | FREESYNC MODE OPERATION   | 44 |
| 4.4 | After use                 | 46 |

# 4 **Operation**

#### 4.1 Steps for acquiring image

- Make sure the hardware is connected correctly and then power on. Once powered off, please wait at least 60s before power on again
- Wait until initialization is complete
- Connect the software
- choose the synchronization mode
- Generate HWPreOffset, Gain and Defect template after the detector reaches thermal equilibrium
- Acquire images in the selected mode

To Acquire X-ray image is the main operation of Venu1012V. Most importantly, detector should build synchronization with X-ray generator. Venu1012V has Inner mode and FreeSync mode.

#### 4.2 Inner Mode Operation

Workstation is a host PC device installed with iDetector and SDK. In Inner mode, workstation does not control x ray generator. The operator should complete the exposure within "Exposure Window Time".

#### 4.2.1 Parameters Setting

When connected, parameters can be set through "Detector" interface. Please DO NOT change the parameters casually. Incorrect parameters may lead to bad image quality or not work properly.

| Item Description   |                                        | Default  |
|--------------------|----------------------------------------|----------|
|                    | Exposure window. For Inner mode,       |          |
|                    | exposure need be completed in          | 5000(ms) |
| Exp window Time    | exposure window. Otherwise, image will |          |
|                    | loss dose.                             |          |
|                    | The time span between the end of       | 40(      |
| Acquire Delay Time | exposure and the start of acquisition. | 10(1115) |

Exp Window Time(ms): t5-t1. The time span that detector can accept X-ray, can be set from 1000ms to 5000ms.

Acquire Delay Time(ms): t4-t3. The time span between the end of exposure and the start of acquisition.

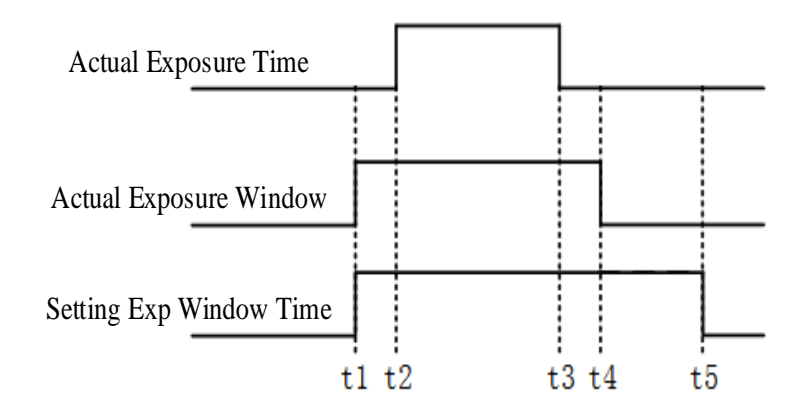

#### 4.2.2 Work Flow

When connected, select "HWPostOffset", "HWGain" and "HWDefect". Then image can be acquired by clicking "Acquire" button.

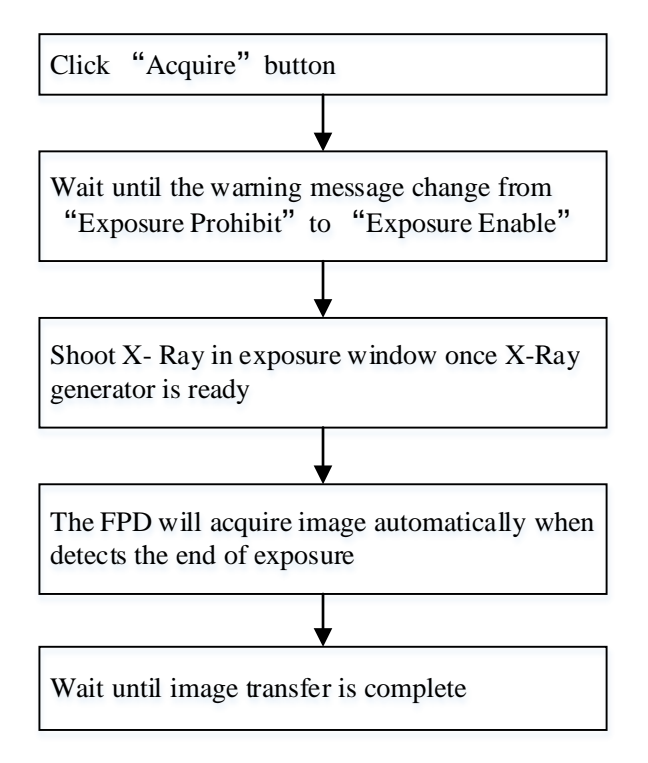

#### 4.2.3 Timing Setting

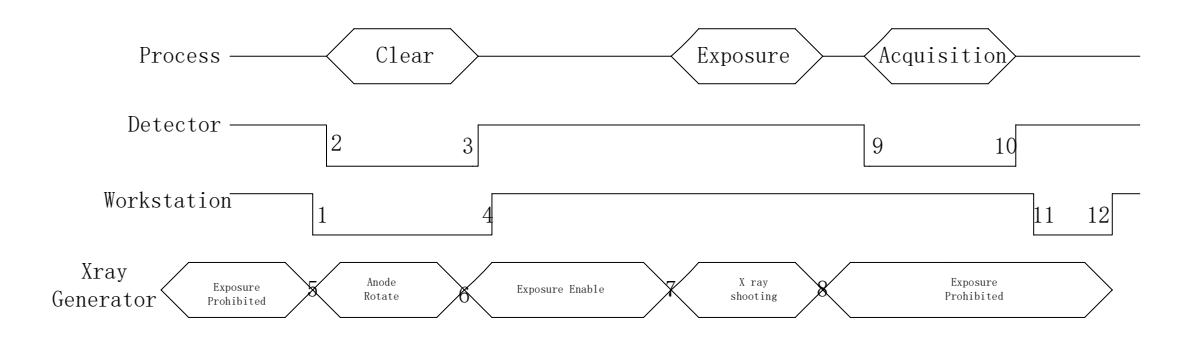

1. Workstation receives "Acquire" request and sends "Clear" to the panel.

2. Panel receives "clear" from Workstation, start clear operation. Meanwhile, panel would send "Exposure Prohibited" to Workstation.

3. Panel finishes "Clear" operation and send "Exposure Enable" to Workstation.

4. Workstation shows "Exposure Enable" on the iDetector's message bar to tell user shoot X ray.

5. User triggers x ray generator to initialize and do anode rotation to prepare for X ray shooting

6. X-ray generator finishes preparation and reminds users.

7. X ray generator begins releasing x ray

8. X ray generator finishes x ray shooting.

- 9. X ray sensor in panel triggers panel to start image acquisition operation.
- 10. Panel completes image acquisition and begins to send data to Workstation.
- 11. Workstation starts receiving image data from panel.

12. Workstation receives preview image data from panel and display the preview image.

If Hardware Pre-offset and Hardware calibration is selected, image got is the final image.

If Software Pre-offet and Software Calibration is selected, image got would be raw image, Workstation would finish image processing and image is shown on screen.

If Hardware Post offset and Hardware calibration is selected, image got from panel will be preview image . After step12, panel would do another dark image acquisition. With both light and dark image, panel completes correction and calibration process. Finally, panel uploads processed image to Workstation and image is shown on screen. If Software Post offset and Software calibration is selected, image got from panel would be preview image. After step12, Workstation sends another "clear Acquire" to panel , panel would do dark image acquisition and uploads dark image to Workstation. With both light and dark image, Workstation completes correction and calibration process. Finally, processed image is shown on screen.

Hardware post offset, hardware gain and hardware defect should be selected in normal operation .

However, software post offset should be selected when generate the defect template.

#### 4.2.4 Abnormal Action

Action1: after Step4, if user wants to cancel X ray exposure cycle, iDetector provides an "Abort Exp" function to close exposure window.

Action2: after Step4, if user does not shoot x ray until the exposure window time is run out, panel would close exposure window automatically and send a message to Workstation that waiting for X ray shooting is overtime. Meanwhile, panel would also start image acquisition. After acquisition, panel sends image to Workstation.

#### 4.3 Freesync Mode Operation

Workstation is a host PC device installed with iDetector and SDK. In Freesync mode, workstation does not control x ray generator. The FPD will detect the start of X-Ray and acquire the image automatically.

#### 4.3.1 Parameters Setting

When connected, parameters can be set through "Detector" interface. Please DO NOT change the parameters casually. Incorrect parameters may lead to bad image quality or not work properly.

| Item           | Description                           | Default  |
|----------------|---------------------------------------|----------|
|                | When X-Ray is detected, the detector  |          |
| Set Delay Time | will start to acquire image after Set | 1000(ms) |
|                | Delay Time.                           |          |

Set Delay Time: Can be set to 1000 and 2000.

| XRay      |  |  |
|-----------|--|--|
| Set Delay |  |  |
| Time      |  |  |

#### 4.3.2 Work Flow

When connected, select "HWPostOffset", "HWGain" and "HWDefect". Once X-Ray is detected, the FPD will acquire the image automatically.

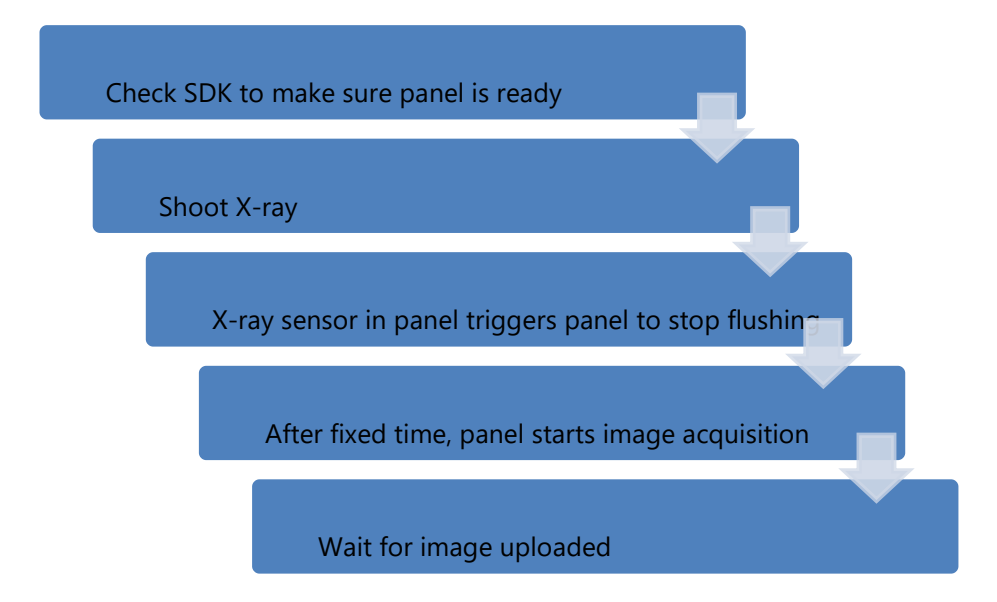

## 4.3.3 Timing Setting

| Workstation        |              |          | 2     |                |
|--------------------|--------------|----------|-------|----------------|
| Pane1              |              |          | ۵<br> | 4 <sup>5</sup> |
| X ray<br>Generator | Anode Rotate | X<br>Ray |       | <br>           |

1. X-ray generator is ready for X-ray shooting and begins to release X-ray.

2. Workstation receives "Exposure Prohibited" from Panel.

3. Panel starts uploading preview image to Workstation. If hardware offset is selected,

panel would do offset first, and then upload preview image (2X2 binning).

4. Panel starts uploading Post-dark image to Workstation. If hardware offset is chosen,

panel would do correction and calibration first, then upload processed image to Workstation.

5. Workstation receives "Exposure Enable" from Panel.

# 4.4 After use

- Disconnect the software
- Power off
- Keep it clean
- Store under specified conditions

# **5 REGULATORY INFORMATION**

| 5.1 | MEDICAL EQUIPMENT SAFETY STANDARDS             | .48 |
|-----|------------------------------------------------|-----|
| 5.2 | GUIDANCE AND MANUFACTURE'S DECLARATION FOR EMC | .49 |
| 5.3 | PRODUCT LABEL                                  | .52 |

# 5 Regulatory Information

## 5.1 Medical equipment safety standards

#### Medical equipment classification

| Type of protection against                    | External electrical power source equipment                                                                                                    |
|-----------------------------------------------|----------------------------------------------------------------------------------------------------|
| electrical shock                              | Class I Equipment                                                                                                    |
| Degree of protection against electrical shock | No Applied Parts.                                                                                                    |
| Degree of protection against ingress of water | IPX0                                                                                                    |
| Mode of operation                             | Continuous operation                                                                                                    |
| Flammable anesthetics                         | Not suitable for use in the presence of a flammable anesthetic<br>mixture with air or with oxygen or nitrous oxide<br>Not suitable for use in the oxygen rich environment |

#### Product safety standards

| MDD (93/42/EEC)          | Medical Device Directive                                         |
|--------------------------|------------------------------------------------------------------|
| EN ISO 13485:2012/EN ISO | Medical devices Quality management systems                       |
| 13485:2012/AC:2012       | Requirements for regulatory purposes                             |
| EN 60601-1:2006/A1:2013/ | Medical electrical equipment Part 1: General requirements for    |
| IEC 60601-1:2005/A1:2012 | basic safety and essential performance                           |
| AAMI / ANSI ES60601-     | (Consolidated Text) Medical Electrical Equipment - Part 1:       |
| 1:2005/(R)2012+A1:2012,  | General Requirements For Basic Safety And Essential              |
| C1:2009/(R)2012          | Performance (lec 60601-1:2005, Mod).                             |
| +A2:2010/(R)2012         |                                                                  |
|                          | Medical electrical equipment - Part 1: General requirements for  |
| CAN/CSA-C22.2 NO. 60601- | basic safety and essential performance (Adopted IEC 60601-       |
| 1:14                     | 1:2005, third edition, 2005-12, including amendment 1:2012, with |
|                          | Canadian deviations)                                             |
| EN 60601-1-2:2015/       | Medical electrical equipment – Part 1-2: Collateral standard:    |
| IEC 60601-1-2:2014       | Electromagnetic disturbances – Requirements and tests            |
| CAN/CSA-C22.2 NO. 60601- | Medical electrical equipment — Part 1-2: General requirements    |
| 1-2:16                   | for basic safety and essential performance — Collateral          |

|                                                                   | Standard: Electromagnetic disturbances — Requirements and tests                                                                                                    |
|-------------------------------------------------------------------|----------------------------------------------------------------------------------------------------|
| EN 60601-2-<br>54:2009+A1:2015<br>/IEC60601-2-<br>54:2009+A1:2015 | Medical electrical equipment Part 2-54: Particular requirements<br>for the basic safety and essential performance of X ray equipment<br>for radiography and radioscopy |
| EN ISO 14971:2012                                                 | Medical device – Application of risk management to medical devices                                                                                                    |
| EN ISO 15223-1:2016 /ISO<br>15223-1:2016                          | Medical devices - Symbols to be used with medical device labels,<br>labelling and information to be supplied - Part 1: General<br>requirements                         |

# 5.2 Guidance and Manufacture's Declaration for EMC

#### EMI & EMS Compliance Table

Table 1 - Emission

| Phenomenon           | Compliance       | Electromagnetic environment                  |
|----------------------|------------------|----------------------------------------------|
| RF emissions         | CISPR 11         | Professional healthcare facility environment |
|                      | Group 1, Class B |                                              |
| Harmonic distortion  | IEC 61000-3-2    | Professional healthcare facility environment |
|                      | Class B          |                                              |
| Voltage fluctuations | IEC 61000-3-3    | Professional healthcare facility environment |
| and flicker          | Compliance       |                                              |

#### **EMS** Compliance Table

Table 2 - Enclosure Port

| Phenomenon            | Basic EMC     | Immunity test levels                         |  |
|-----------------------|---------------|----------------------------------------------|--|
|                       | standard      | Professional healthcare facility environment |  |
| Electrostatic         | IEC 61000-4-2 | ±8 kV contact                                |  |
| Discharge             |               | ±2kV, ±4kV, ±8kV, ±15kV air                  |  |
| Radiated RF EM        | IEC 61000-4-3 | 3V/m                                         |  |
| field                 |               | 80MHz-2.7GHz                                 |  |
|                       |               | 80% AM at 1kHz                               |  |
| Proximity fields from | IEC 61000-4-3 | Refer to table 3                             |  |
| RF wireless           |               |                                              |  |
| communications        |               |                                              |  |

| equipment          |               |              |
|--------------------|---------------|--------------|
| Rated power        | IEC 61000-4-8 | 30A/m        |
| frequency magnetic |               | 50Hz or 60Hz |
| fields             |               |              |

#### Table 3 – Proximity fields from RF wireless communications equipment

| Test frequency | Band      | Immunity test levels                         |  |
|----------------|-----------|----------------------------------------------|--|
| (MHz)          | (MHz)     | Professional healthcare facility environment |  |
| 385            | 380-390   | Pulse modulation 18Hz, 27V/m                 |  |
| 450            | 430-470   | FM, ±5kHz deviation, 1kHz sine, 28V/m        |  |
| 710            | 704-787   | Pulse modulation 217Hz, 9V/m                 |  |
| 745            |           |                                              |  |
| 780            |           |                                              |  |
| 810            | 800-960   | Pulse modulation 18Hz, 28V/m                 |  |
| 870            |           |                                              |  |
| 930            |           |                                              |  |
| 1720           | 1700-1990 | Pulse modulation 217Hz, 28V/m                |  |
| 1845           |           |                                              |  |
| 1970           |           |                                              |  |
| 2450           | 2400-2570 | Pulse modulation 217Hz, 28V/m                |  |
| 5240           | 5100-5800 | Pulse modulation 217Hz, 9V/m                 |  |
| 5500           | ]         |                                              |  |
| 5785           |           |                                              |  |

#### Table 4 - Input a.c. power Port

| Phenomenon           | Basic EMC      | Immunity test levels                             |  |
|----------------------|----------------|--------------------------------------------------|--|
|                      | standard       | Professional healthcare facility environment     |  |
| Electrical fast      | IEC 61000-4-4  | ±2 kV                                            |  |
| transients/burst     |                | 100kHz repetition frequency                      |  |
| Surges               | IEC 61000-4-5  | ±0.5 kV, ±1 kV                                   |  |
| Line-to-line         |                |                                                  |  |
| Surges               | IEC 61000-4-5  | ±0.5 kV, ±1 kV, ±2 kV                            |  |
| Line-to-ground       |                |                                                  |  |
| Conducted            | IEC 61000-4-6  | 3V, 0.15MHz-80MHz                                |  |
| disturbances         |                | 6V in ISM bands between 0.15MHz and 80MHz        |  |
| induced by RF fields |                | 80%AM at 1kHz                                    |  |
| Voltage dips         | IEC 61000-4-11 | 0% UT; 0.5 cycle                                 |  |
|                      |                | At 0°, 45°, 90°, 135°, 180°, 225°, 270° and 315° |  |

|               |                | 0% UT; 1 cycle        |
|---------------|----------------|-----------------------|
|               |                | and                   |
|               |                | 70% UT; 25/30 cycles  |
|               |                | Single phase: at 0º   |
| Voltage       | IEC 61000-4-11 | 0% UT; 250/300 cycles |
| interruptions |                |                       |

\* Professional healthcare facility environment.

\* A description of what the OPERATOR can expect if the ESSENTIAL PERFORMANCE is lost or degraded due to EM DISTURBANCES

\* WARNING: Use of this equipment adjacent to or stacked with other equipment should be avoided because it could result in improper operation.

\* A list of all cables and maximum lengths of cables (if applicable), transducers and other ACCESSORIES that are replaceable.

| Name           | Length | Shielding or not | Quantity | Classify |
|----------------|--------|------------------|----------|----------|
| AC Power Cable | 1.8m   | No shielding     | 1        | AC Power |
| Ethernet Cable | 15m    | Shielding        | 1        | Signal   |

\* WARNING: Use of accessories, transducers and cables other than those specified or provided by the manufacturer of this equipment could result in increased electromagnetic emissions or decreased electromagnetic immunity of this equipment and result in improper operation.

\* WARNING: Portable RF communications equipment (including peripherals such as antenna cables and external antennas) should be used no closer than 30 cm (12 inches) to any part of the Venu012V, including cables specified by the manufacturer. Otherwise, degradation of the performance of this equipment could result.

#### 5.3Product Label

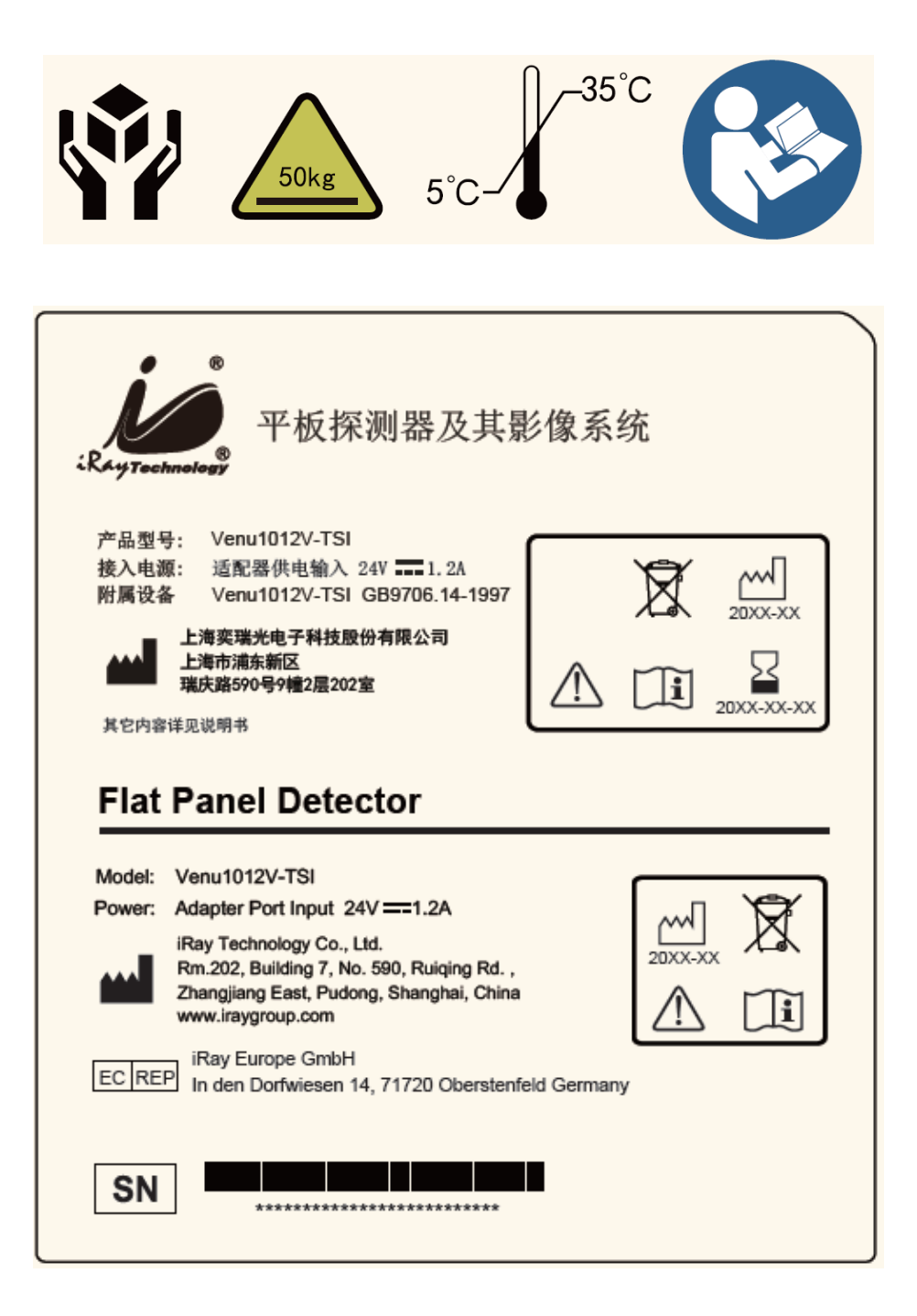

# 6 SERVICE INFORMATION

| 6.1 | PRODUCT LIFETIME                   | .54 |
|-----|------------------------------------|-----|
| 6.2 | REGULAR INSPECTION AND MAINTENANCE | .54 |
| 6.3 | Repair                             | .54 |

#### 6 Service Information

#### 6.1 Product Lifetime

The estimated product lifetime is up to 7 years under appropriate regular inspection and maintenance.

#### 6.2 Regular Inspection and Maintenance

In order to ensure the safety of patients and operator, maintain the performance and reliability of the panel, be sure to perform regular inspection at least once a year. If necessary, clean up the panel, make adjustments or replace consumables such as fuses etc. There may be cases where overhaul is recommended depending on conditions. Contact iRay service office or local iRay dealer for regular inspection or maintenance.

#### 6.3 Repair

If problem cannot be solved even taking the measures indicated in troubleshooting, contact your sales representative or local iRay dealer for repairs. Please refer to the label and provide the following information:

Product Name:

Series Number:

Description of Problem: as clearly as possible.

# APPENDIX

| PPENDIX |
|---------|
|---------|

# **Appendix A Information of Manufactures**

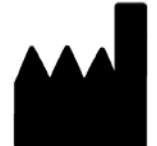

Company: iRay Korea Limited

**ADDRESS:** 1833, 18F, 5, Gasan digital 1-ro, Geumcheon-gu, Seoul, Republic of Korea 08594